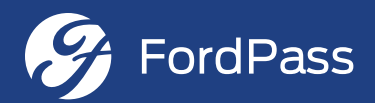

# FordPass Manual

Chastang Ford Houston TX FordPass Manual Learn More At: https://www.chastangford.com/ford-pass-rewards.htm

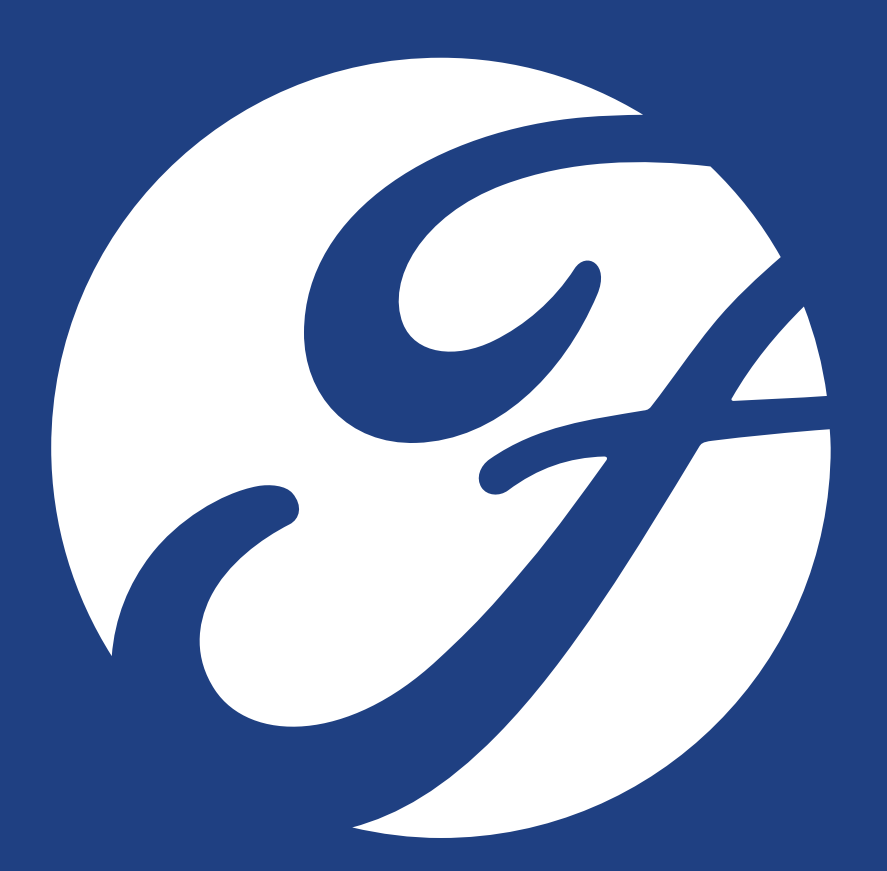

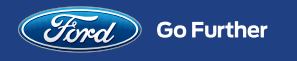

COMPANY CONFIDENTIAL

## Table of Contents

- 03 Overview
- 04 What's New
- 09 How to Get FordPass
- 11 Enrollment
- 14 Dealer Activation
- 17 Dashboard
- 19 My Vehicles
- 27 How to Activate SYNC<sup>®</sup>

10

-

Connect Using FordPass

- 31 Vehicle Controls
- 36 My Dealer
- 39 Park
- 41 Ford Credit
- 43 FordGuides
- 48 Roadside Assistance
- 51 Appendix

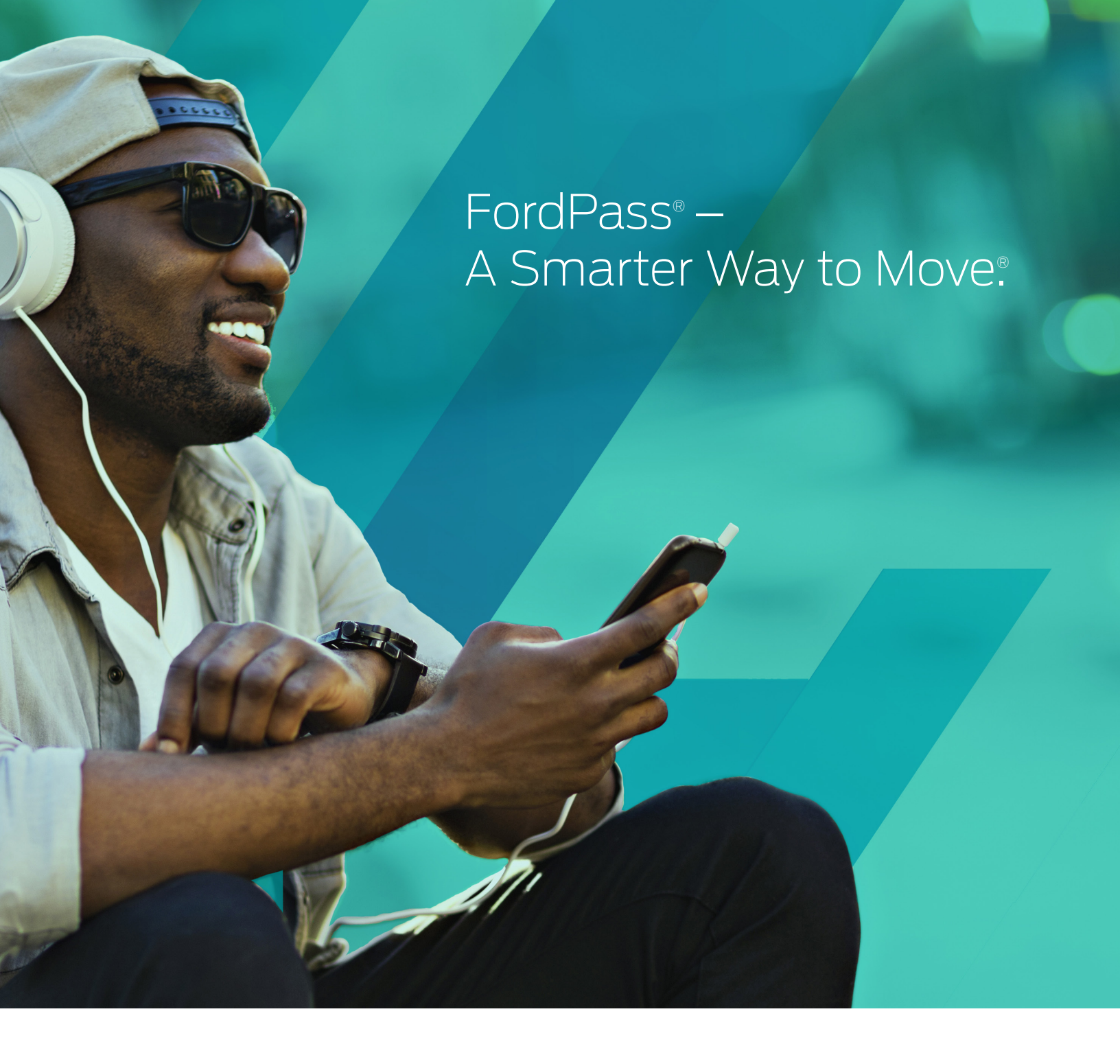

FordPass is a digital, physical, and personal platform that reimagines the relationship between automaker and consumer.

It is also part of Ford's transformation into an auto and mobility company. FordPass will feature four elements to benefit members: FordPass Marketplace includes mobility services; FordGuides help consumers move more efficiently; FordPass Appreciation, where members are recognized for their loyalty; and FordHubs, where consumers can experience Ford's latest innovations. The FordPass Marketplace is available through the FordPass app and now your customers can go further than they ever thought possible. Available for both iOS and Android, the FordPass App helps members get from point A to point B seamlessly, control their vehicle remotely<sup>2</sup>, set their preferred dealer and find parking all from the palm of their hand. Use this guide to familiarize yourself with the FordPass Marketplace and help your customers understand how this app can help them move smarter.

# ○ ] What's New

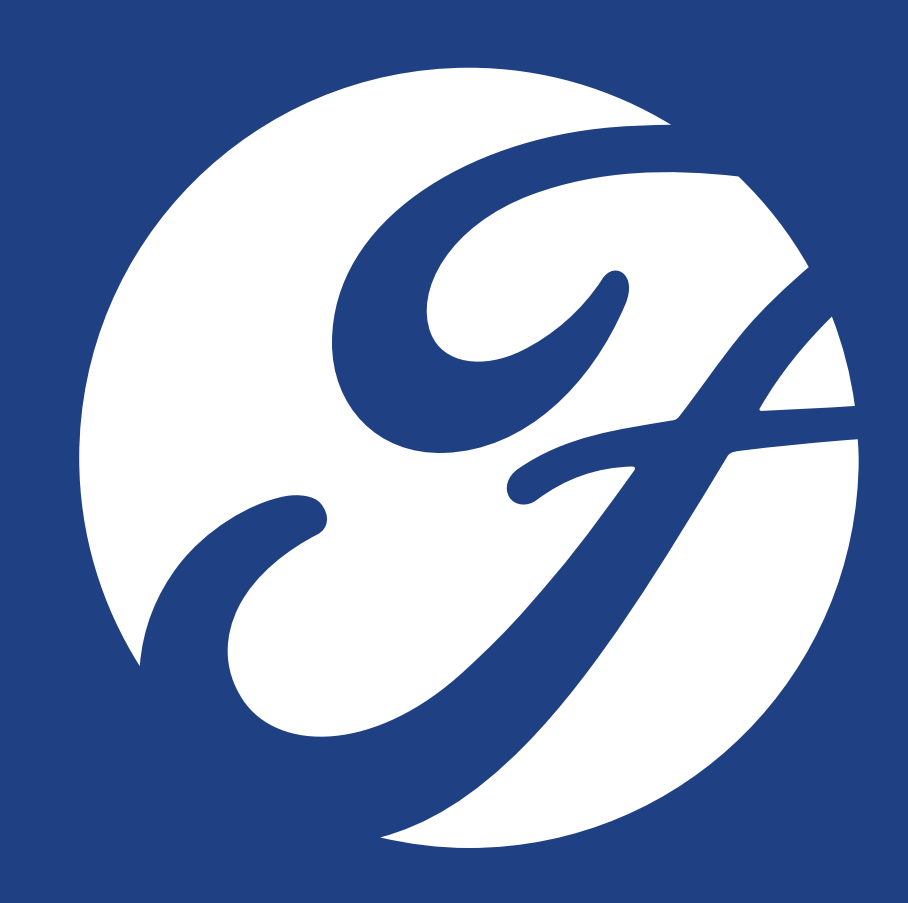

### Pin This Parking Spot

54

Magnolia

McKinley

Hubbard

Lansin

2410

## \$0

Park

3:1St

Junction St.

35th St

Macson St

Otis

Z

Michigan Ave

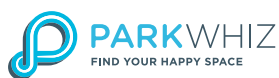

Lovett

Scotten St

Jackson

ଭୁ

Magnolia

29th St

12

Buchanan St

Hangor St

Grand Blud W

Bangor

ŝ

Scotten St.

FordPass has partnered with ParkWhiz to help FordPass members find and reserve parking before they even get on the road. (Plus they have access to exclusive parking rates.)

This is the Park "home" screen. From here, members can do a number of things:

- Find Parking: Members can find parking a. around them or search to find parking in a specific area or even near a specific venue. They can choose to find parking that's available now or key in a date and time to reserve parking for the future.
- Filter Parking: Parking can be filtered by b. factors like price and distance to a destination so members can find the best parking based on their needs.
- Pin a Spot: If a member pins their parking c. location, they can get step-by-step guidance back to their spot.
- Pay for Parking: Once the member has d. found a parking spot, they can securely pay for it within the app

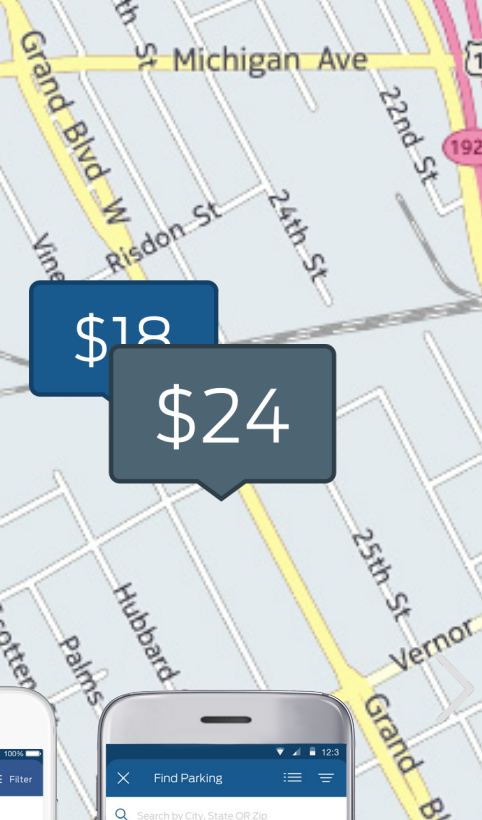

Selden St

Vanton-

Fund In Jeffries #

\$12

St Michigan Ave

ŝ

Mar

\$12

\$24

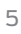

Q

 $\bigcirc$ 

Blvd W

# FordPay makes it easy and secure to pay for FordPass services.

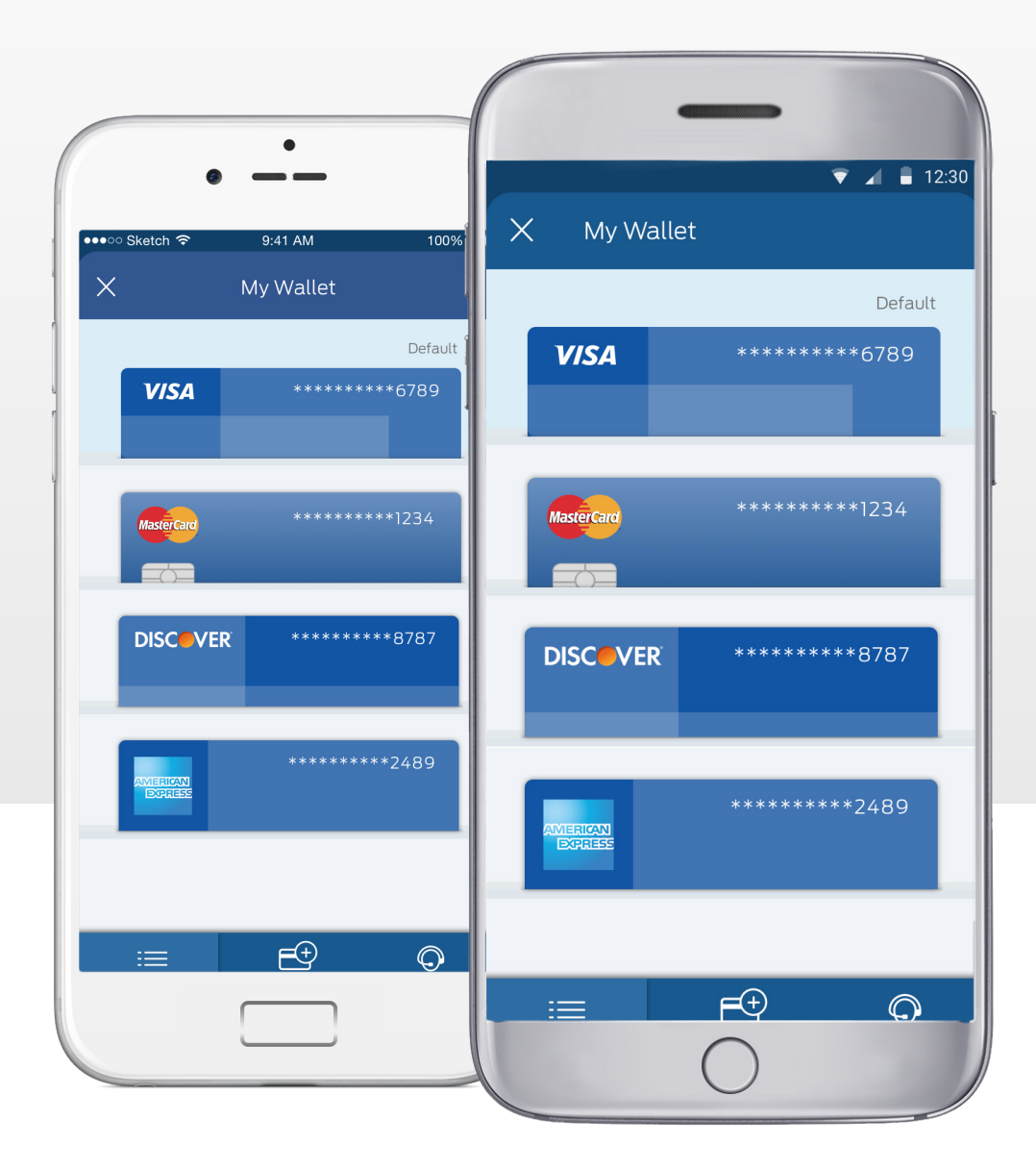

MasterCard and the MasterCard Brand Mark are registered trademarks of MasterCard International Incorporated.

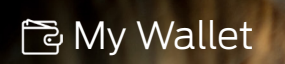

| FordPass members can add        |
|---------------------------------|
| multiple debit and credit cards |
| so they can pay their way.      |

| ●●●●● Sketch 辛                                         | 9:41 AM                    | 100%             |  |
|--------------------------------------------------------|----------------------------|------------------|--|
| ← Ad                                                   | d Card Info                | ormation         |  |
|                                                        | Card Inform                | ation            |  |
|                                                        | me                         |                  |  |
|                                                        | nber                       |                  |  |
|                                                        |                            |                  |  |
|                                                        |                            |                  |  |
|                                                        | Billing Add                | iress            |  |
| Primary Address<br>11527 Goddard A<br>Detroit, MI 4820 | s on file:<br>Apt #3<br>)1 | Use this address |  |
| Billing Address                                        |                            |                  |  |
|                                                        |                            |                  |  |
|                                                        |                            |                  |  |

| ●●●○ Sketch 😤                                            | 9:41 AM           | 100%             |
|----------------------------------------------------------|-------------------|------------------|
| ← Add                                                    | Card Infor        | mation           |
|                                                          | Card Informa      | tion             |
|                                                          | ne                |                  |
| Credit Card Num                                          |                   |                  |
|                                                          |                   |                  |
|                                                          |                   |                  |
|                                                          | Billing Addre     | 255              |
| Primary Address<br>11527 Goddard Ap<br>Detroit, MI 48201 | on file:<br>ot #3 | Use this address |
|                                                          |                   |                  |
|                                                          |                   |                  |
|                                                          |                   |                  |

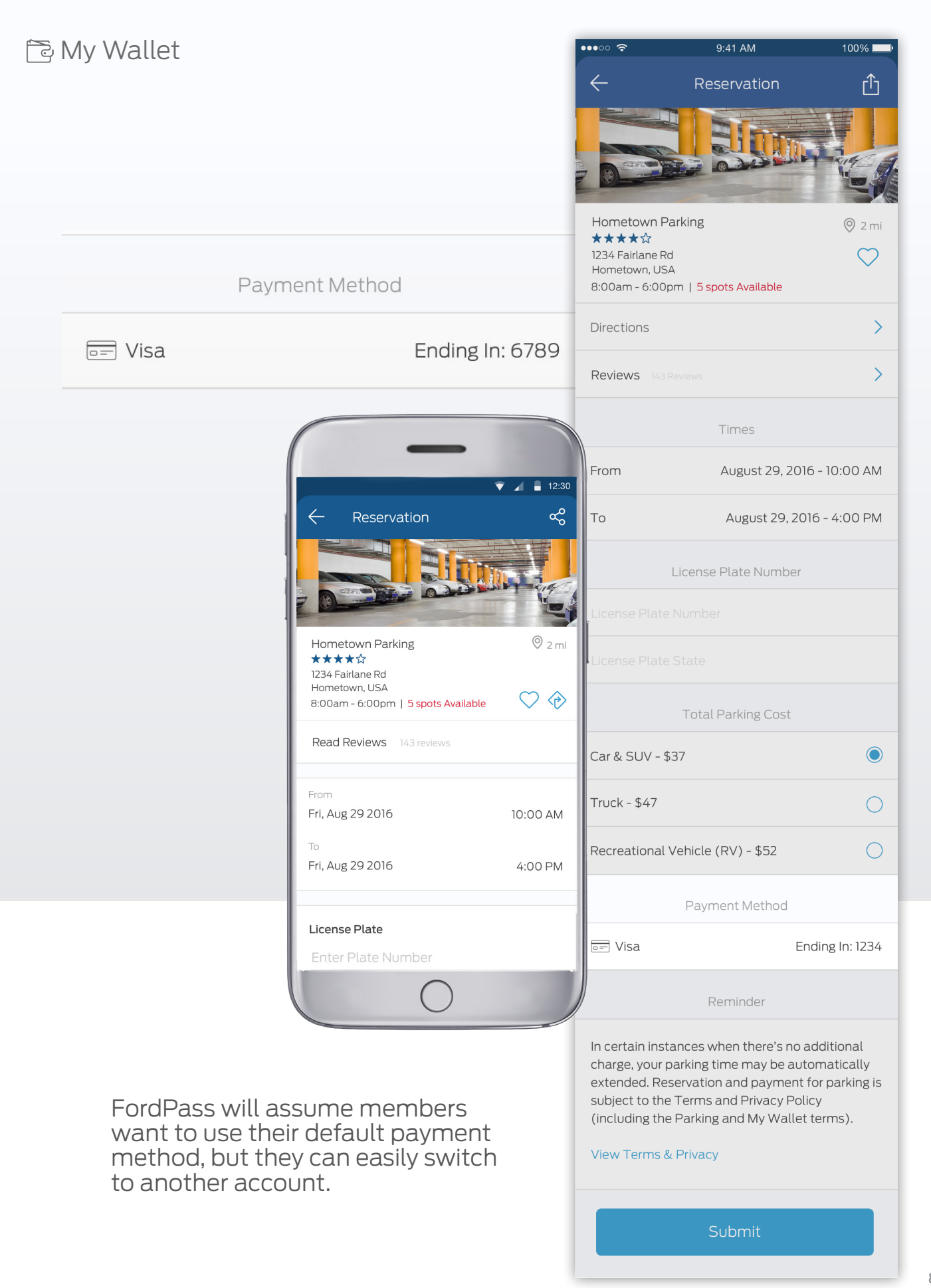

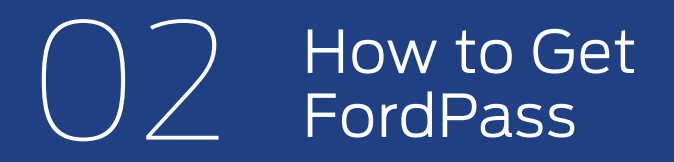

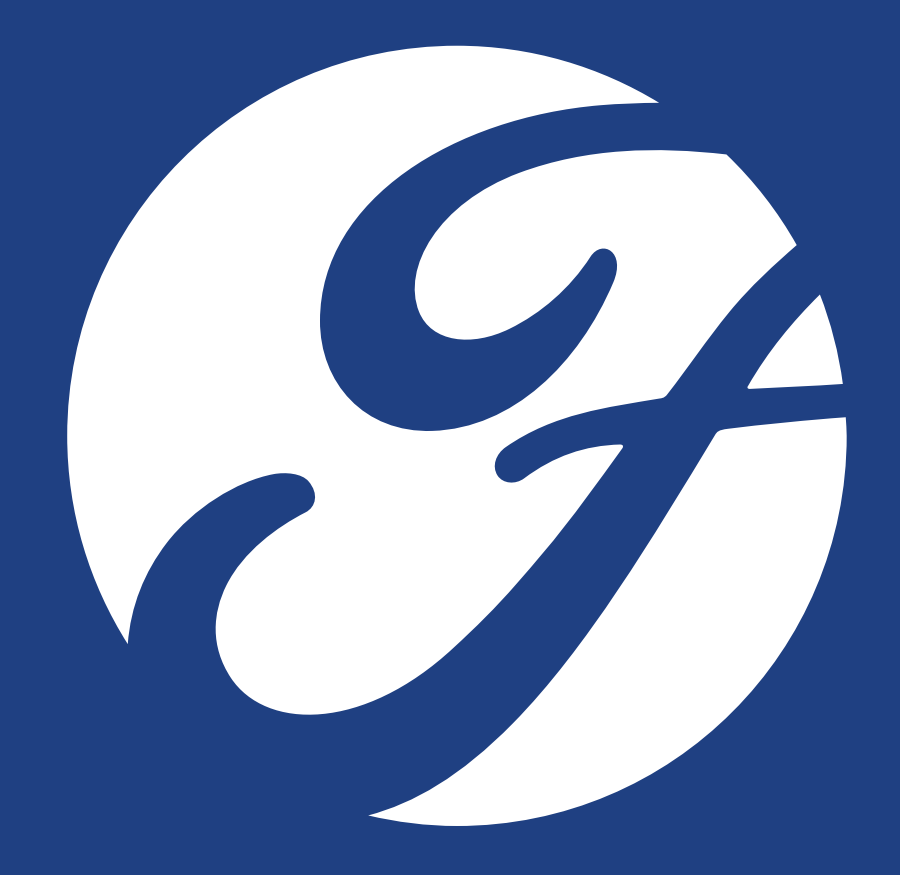

# Download from Google Play™ and the App Store®

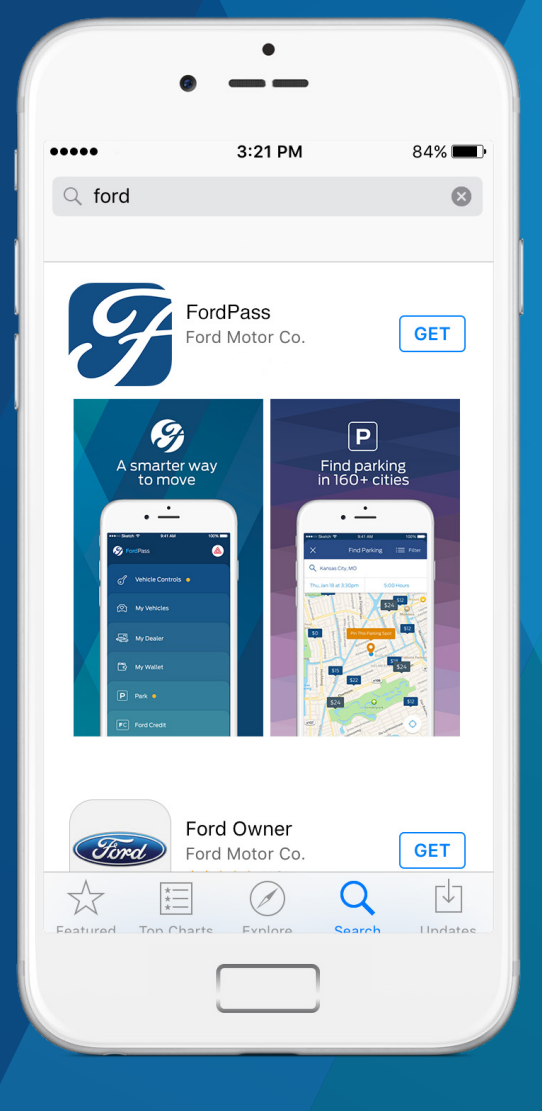

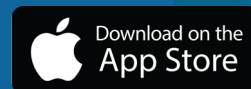

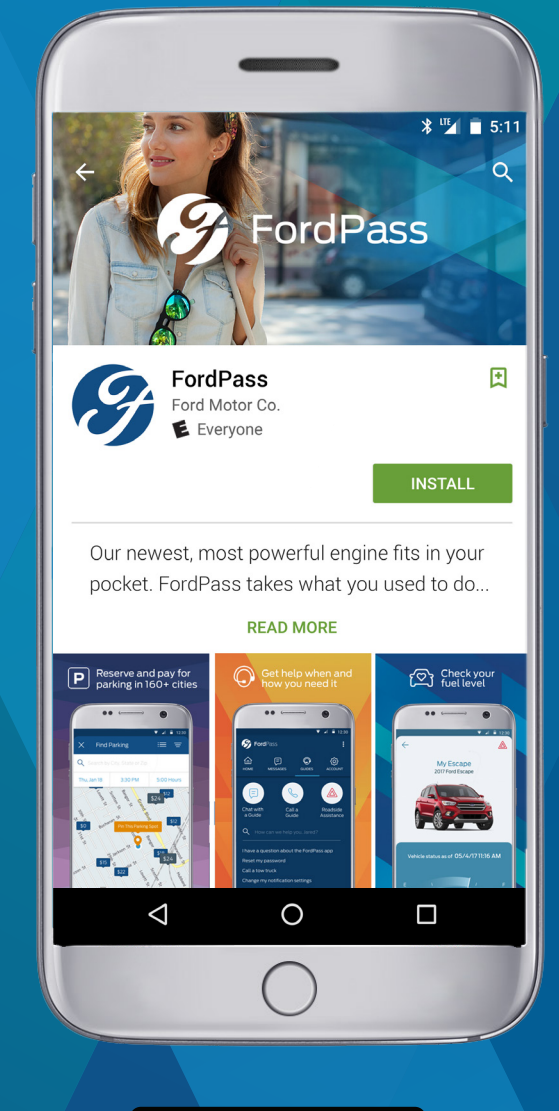

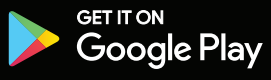

# C Bnrollment

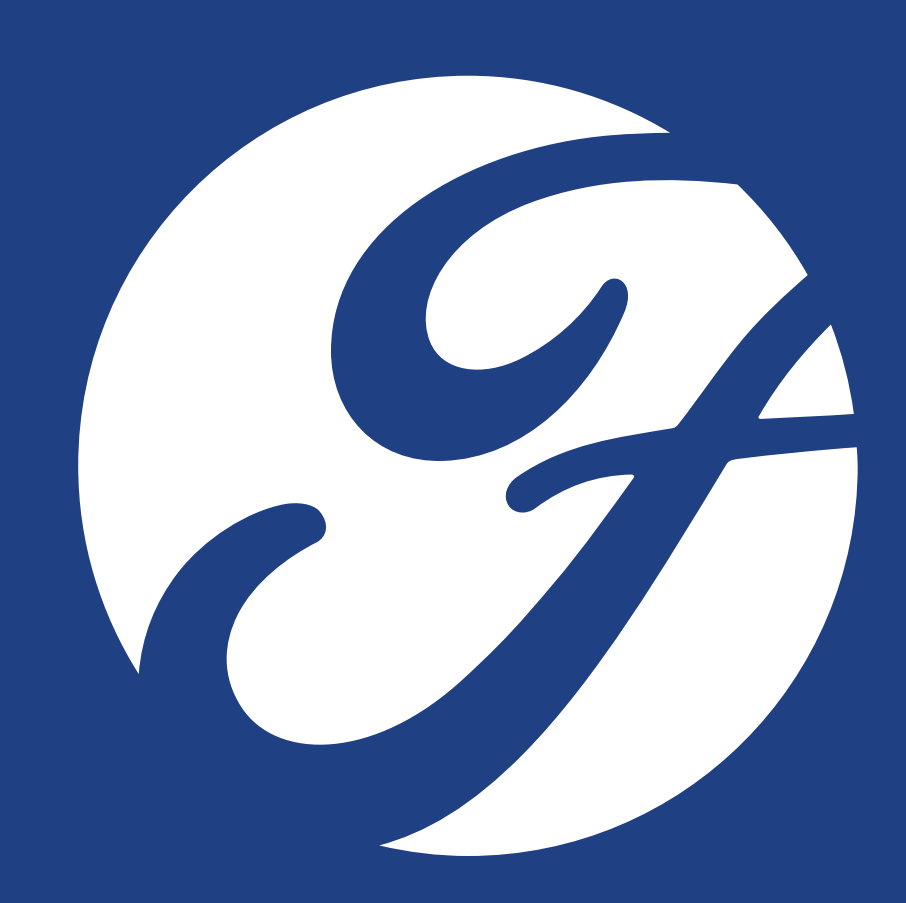

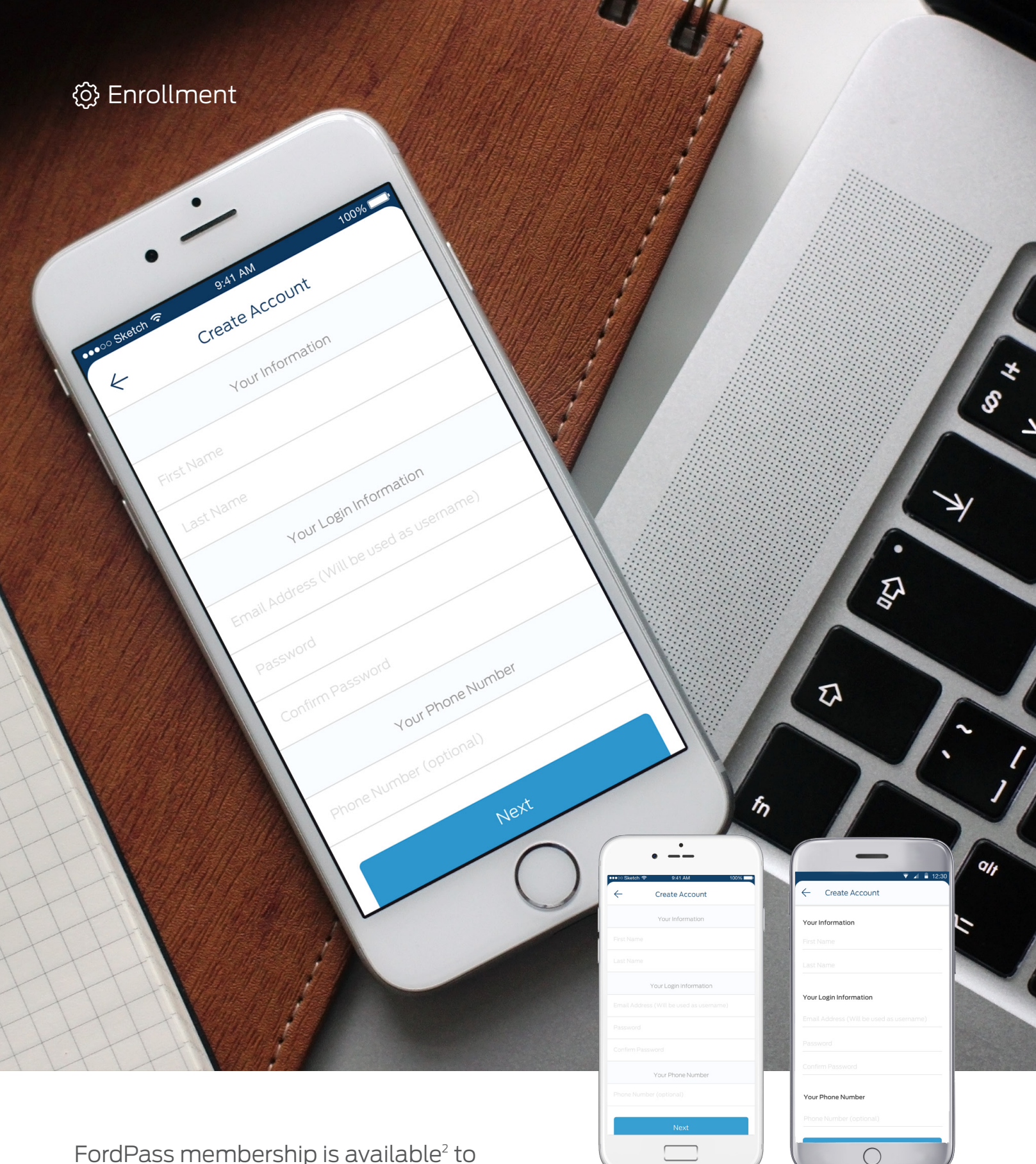

## FordPass membership is available<sup>2</sup> to everyone and registration is simple.

To get started, the user should create an account by downloading the app and filling out a form with basic information. Or, they can access FordPass using their existing Owner account credentials.

### Enrollment

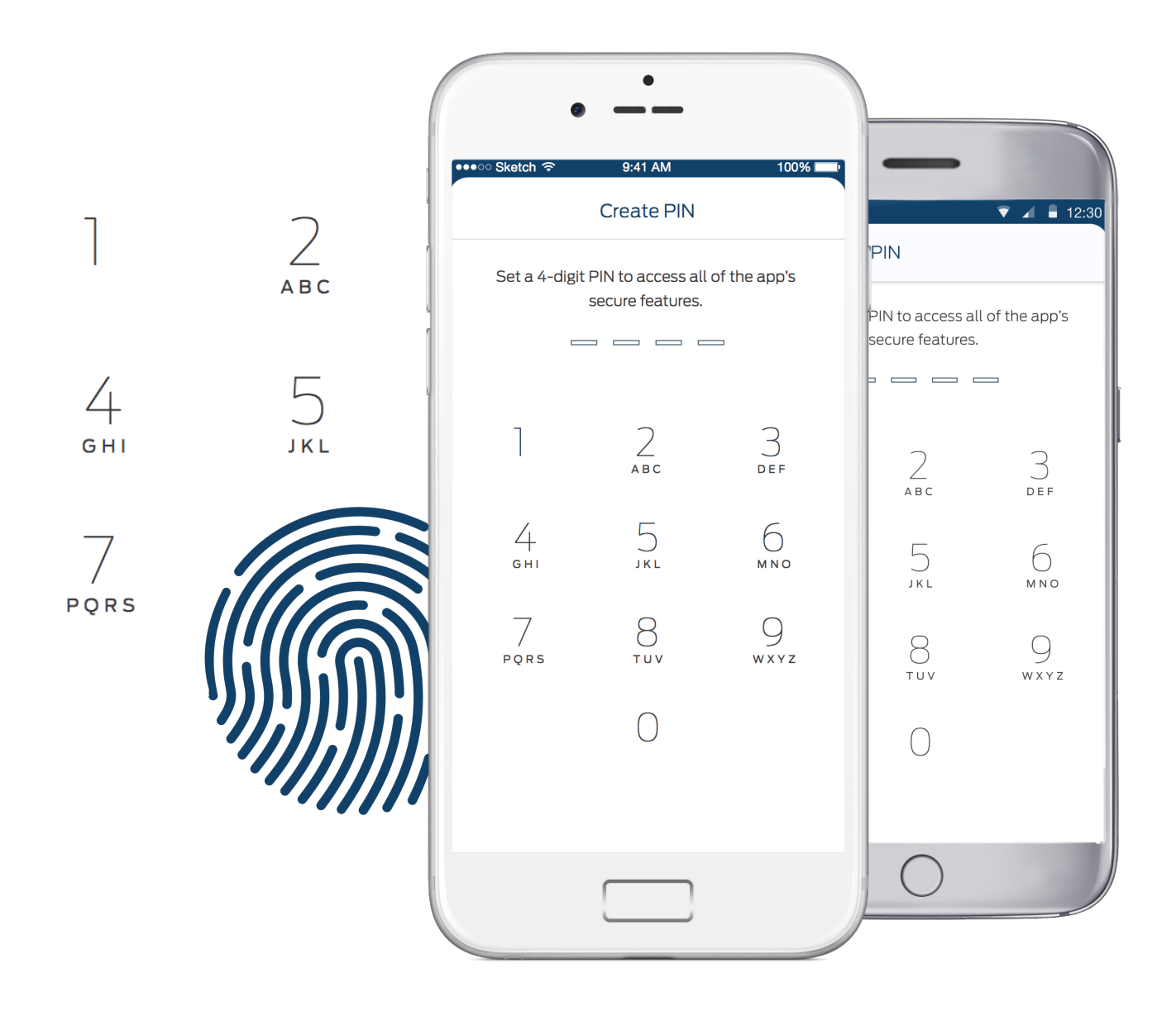

A personal 4-digit PIN number keeps the member's information safe and secure. Additionally, iPhone users can choose to use Touch ID.

## O 4 Dealer Activation

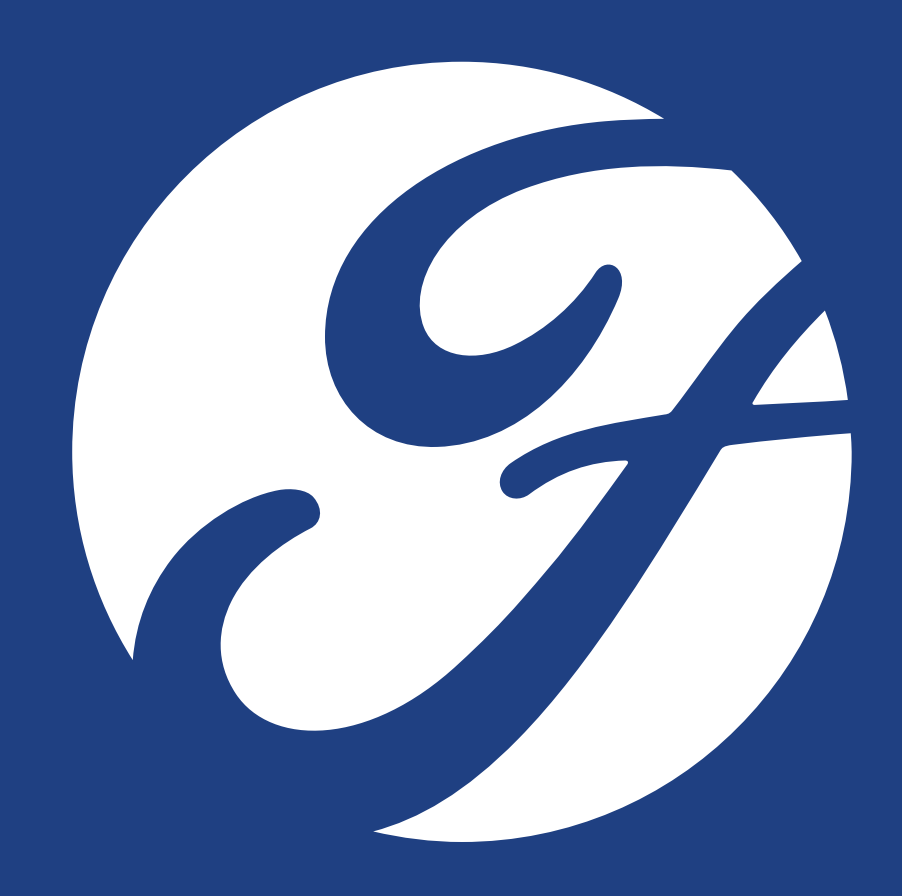

# The best way to become a FordPass advocate is to become a member yourself.

Download the app from the App Store or Google Play.

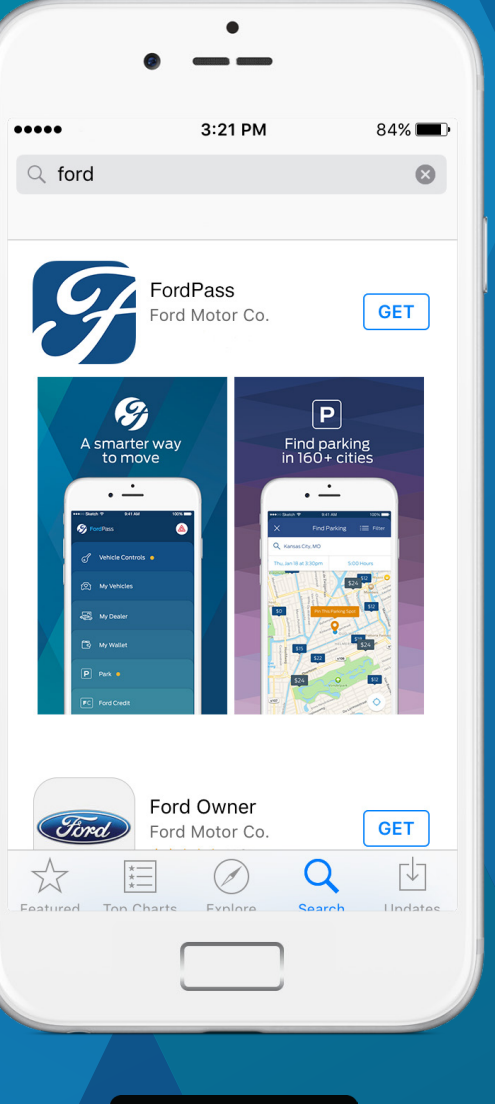

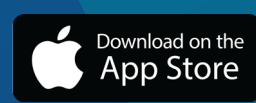

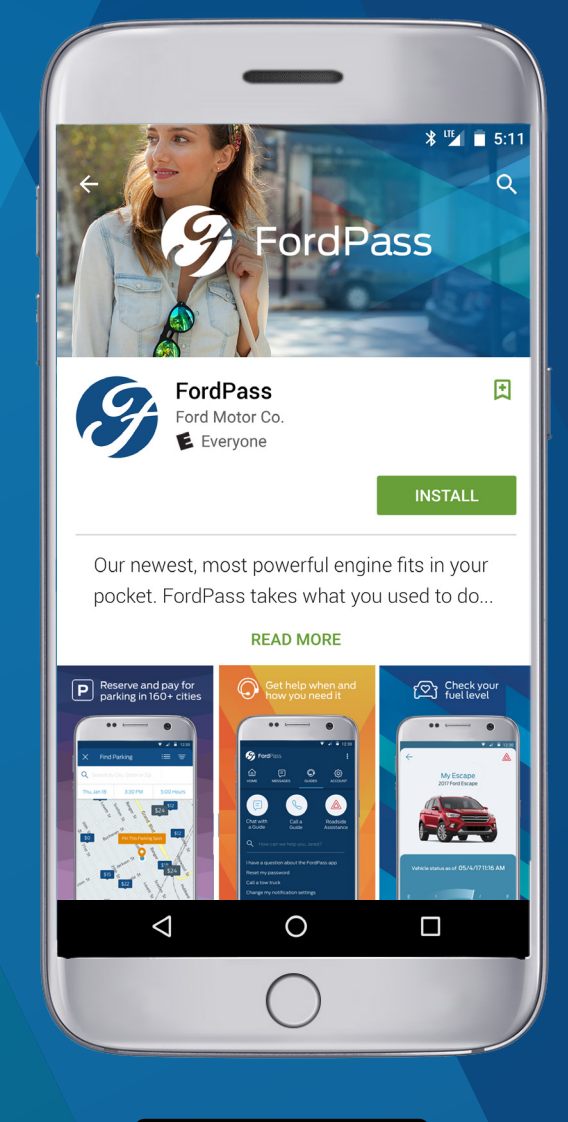

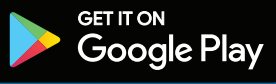

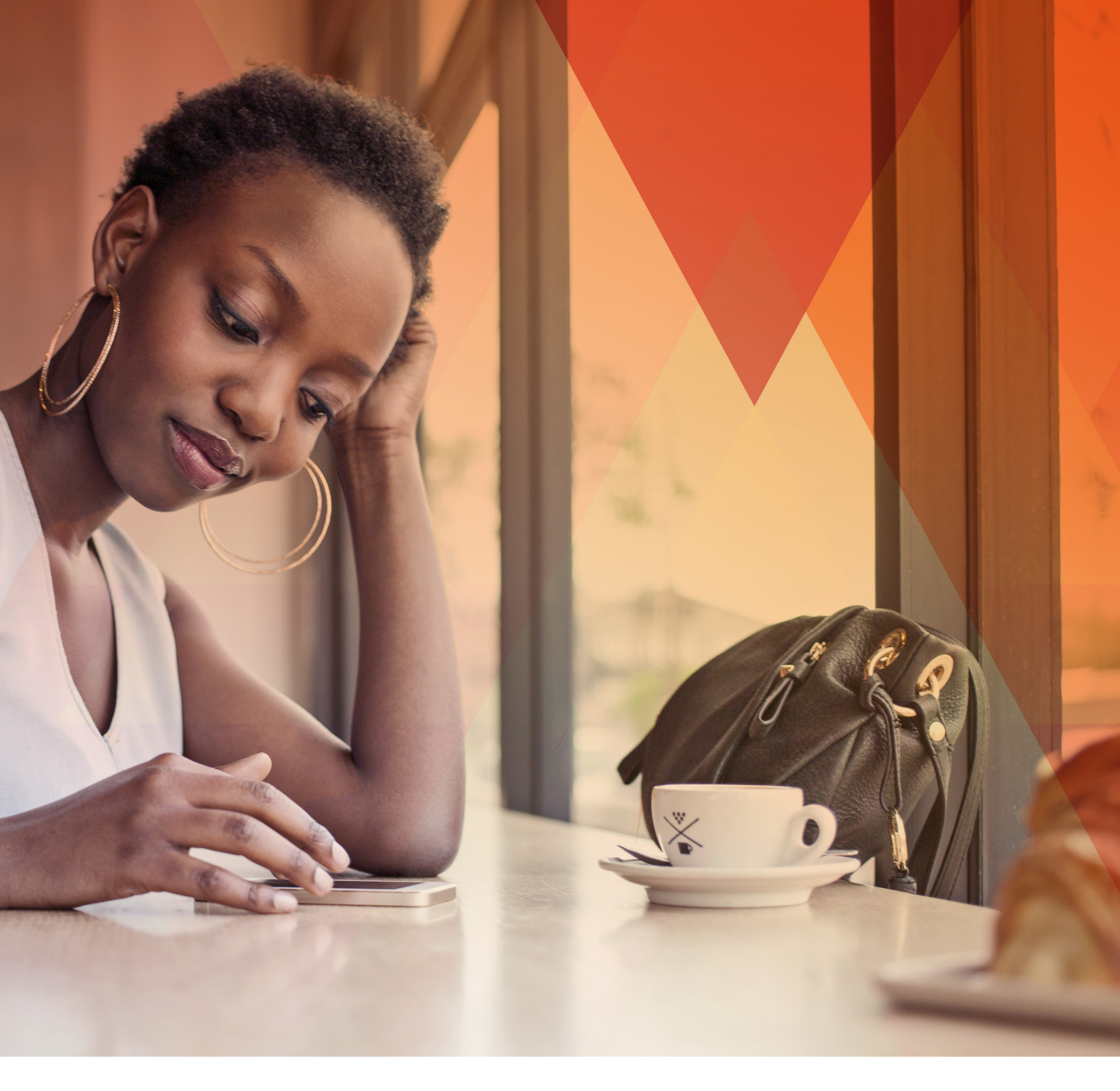

Encourage your customers to download FordPass while they are in your dealership. Make FordPass a part of your new and used vehicle delivery and service redelivery processes.

Explain the linkage to your dealership through FordPass by having your customers go into "My Dealer" or "My Vehicles" and set your dealership as the "preferred dealer" so they have access to the following:

- Click to call access
- Link to easier service appointment scheduling (SMARTT)
- Link to dealership website and inventory
- · Link to "How to videos"
- View dealership hours and available services
- View maintenance schedule, service history and recall information

# 05 Dashboard

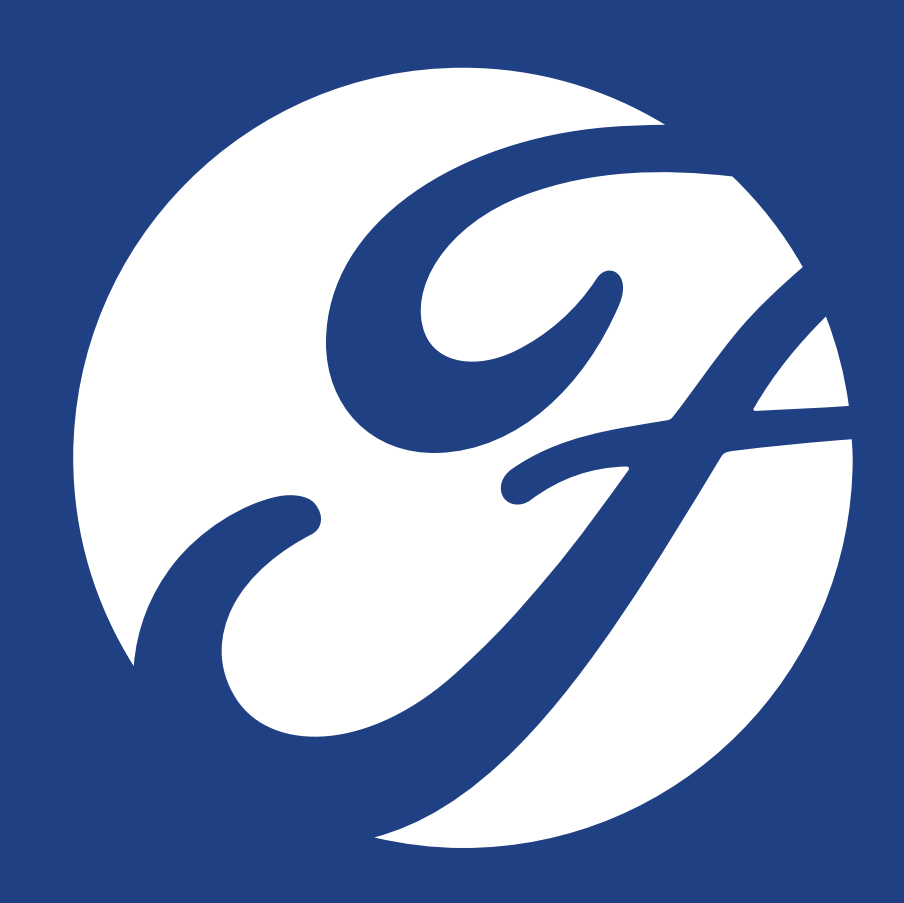

#### Dashboard

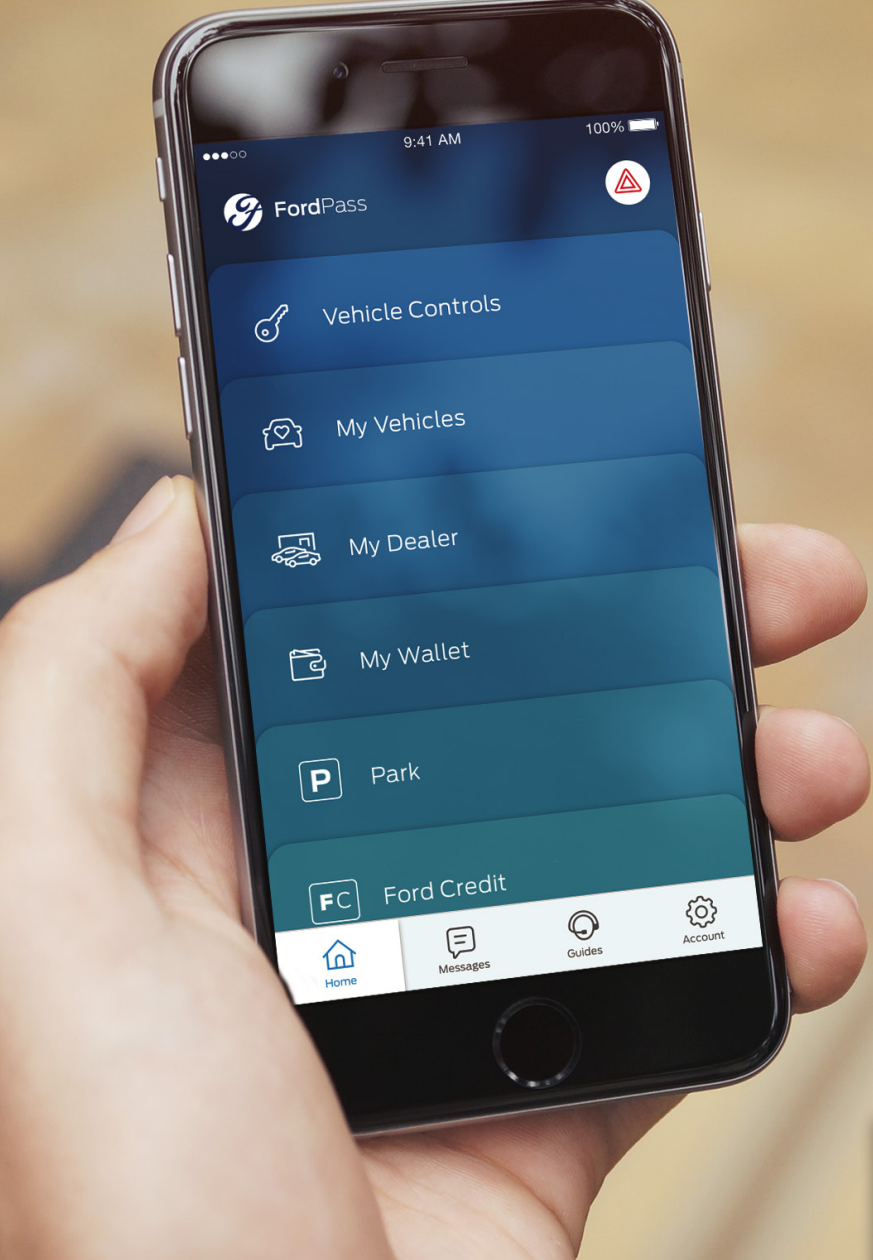

## The Dashboard will be the first screen members see when they log in.

This is where all their journeys begin — their smarter way to move. From here, they can access all of the individual FordPass features<sup>2</sup>. Each feature has its own card, and the user can rearrange the cards by holding and moving them to their liking. From the tab bar, FordPass members can check their messages, contact a FordGuide or edit their account settings.

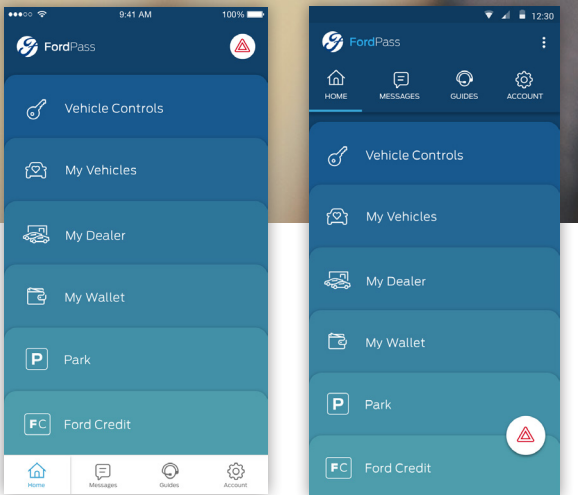

# 6 My Vehicles

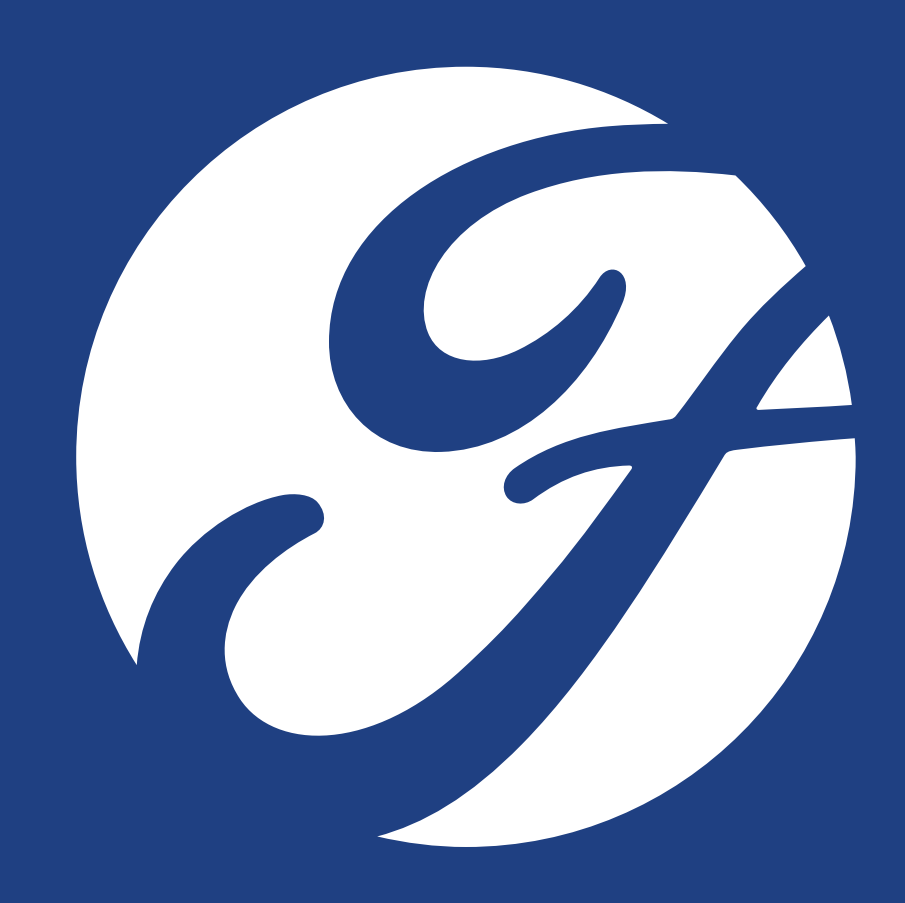

ලා My Vehicles

Vehicle ownership has never been easier. My Vehicles stores vehicle information in one spot and makes keeping up with regular maintenance easy.

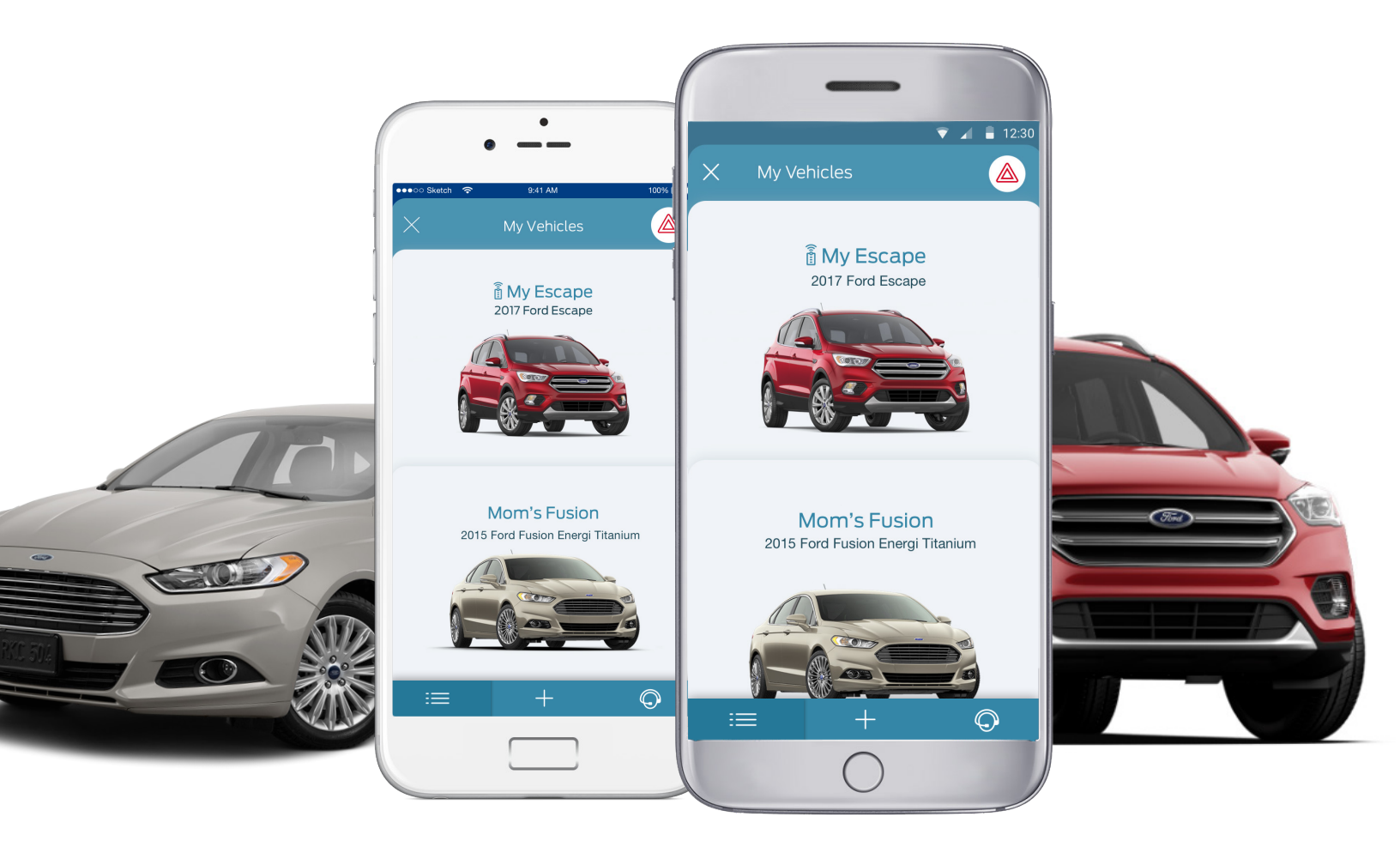

The home screen is like a virtual garage with FordPass members' vehicles. From here they can choose a vehicle, add a vehicle, or shop for a new Ford vehicle.

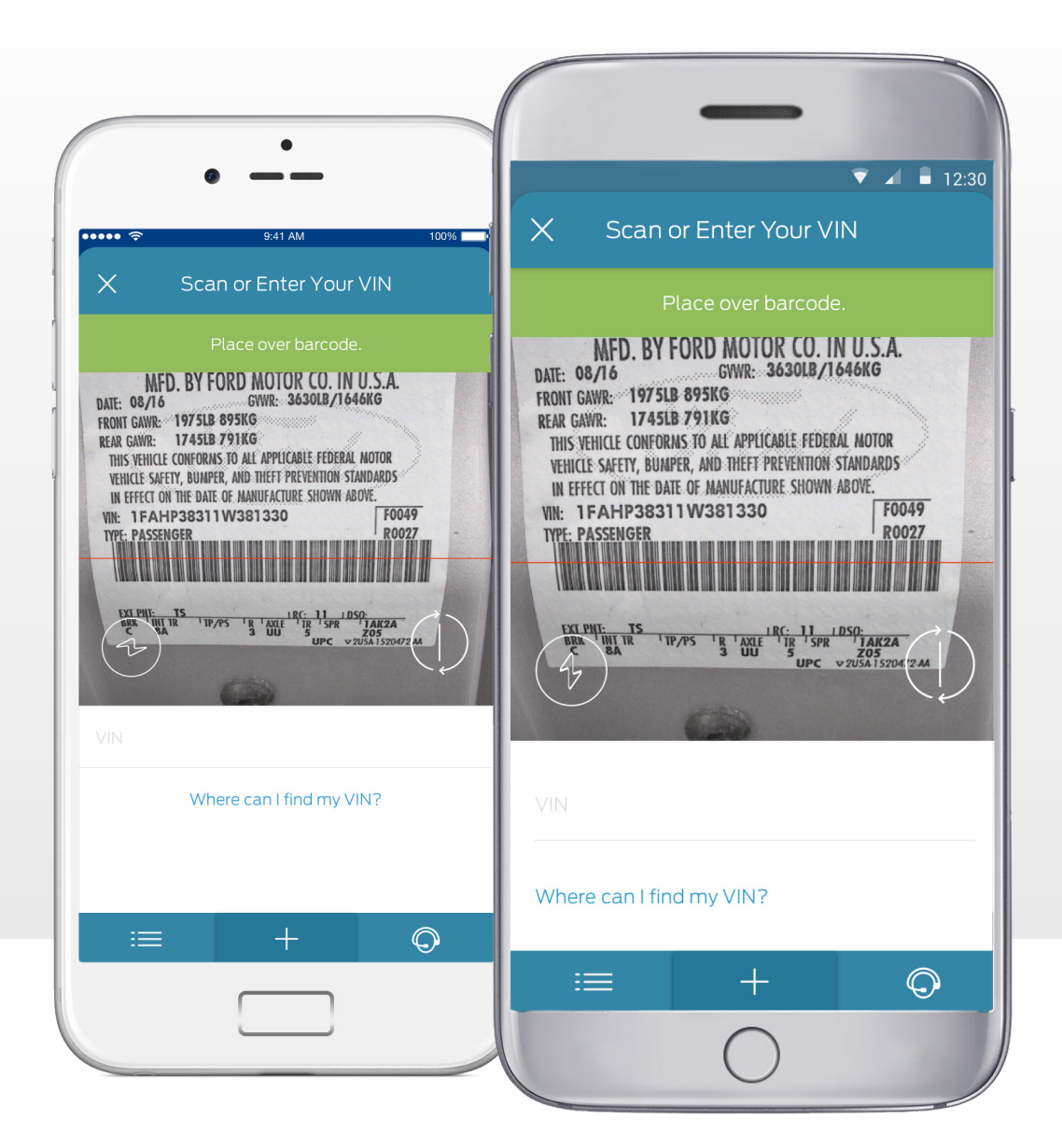

Adding a vehicle is as simple as scanning or manually entering a VIN. (Users with Ford Electric Vehicles should access the MyFord® Mobile app.)

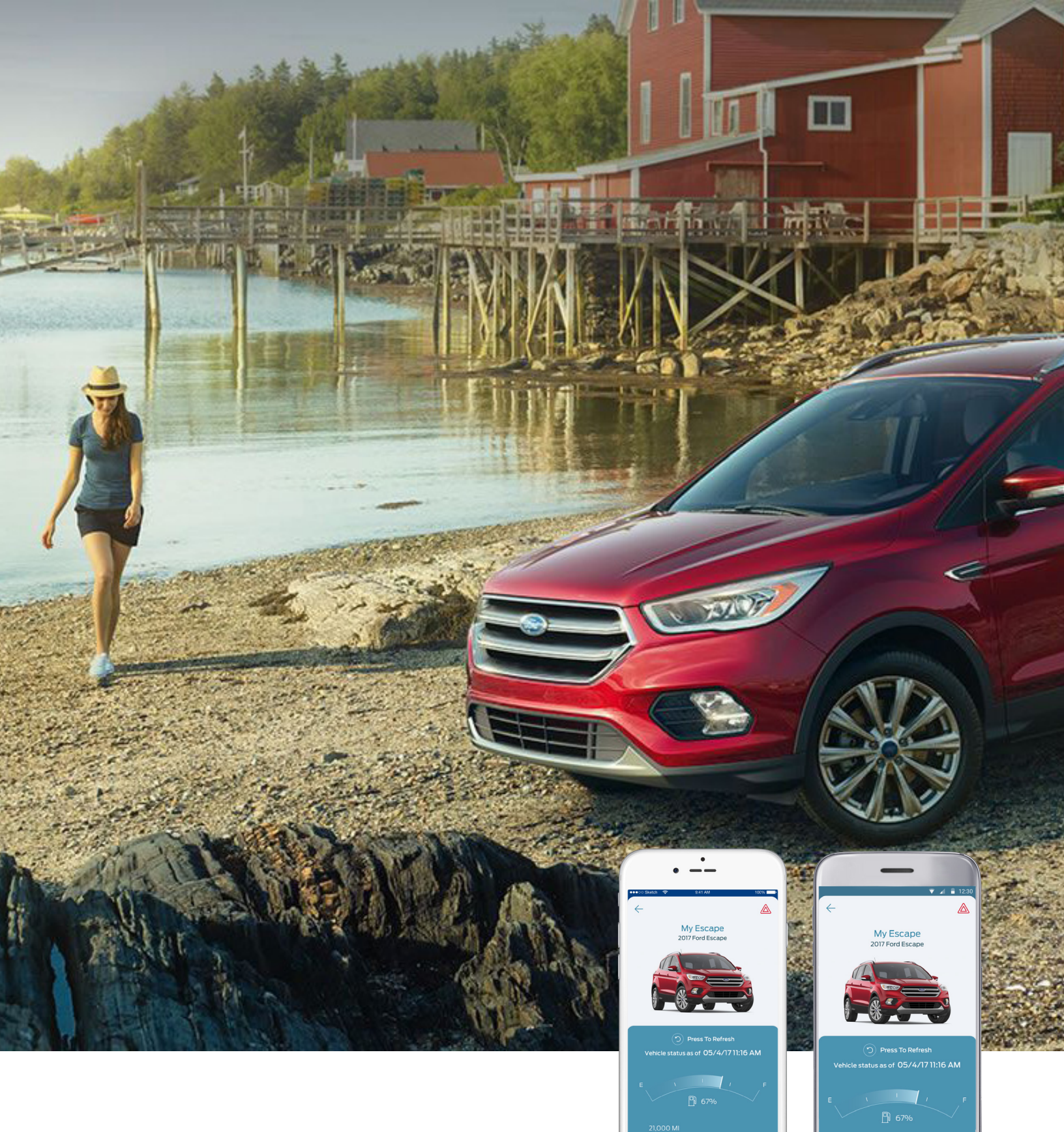

Ford owners will be able to see their preferred dealer, their maintenance schedule and other vehicle information.

Owners with SYNC<sup>®</sup> Connect-equipped or AppLink<sup>™</sup>-enabled vehicles will see their fuel level and approximate mileage.

 $\bigcirc$ 

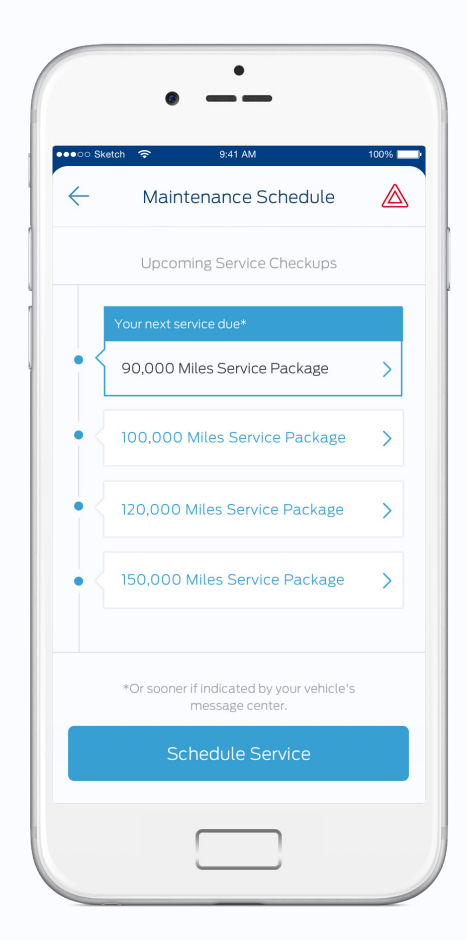

Ford owners can keep tabs on their maintenance schedule and easily call their dealer to schedule their next service.

FordPass members can even book appointments with dealers who have online booking capabilities right from the app.

| •   | 5,000 Miles Service Package  | > |
|-----|------------------------------|---|
| •   | 10,000 Miles Service Package | > |
| •   | 15,000 Miles Service Package | > |
| •   | 20,000 Miles Service Package | > |
| •   | 25,000 Miles Service Package | > |
|     | Your next service due*       |   |
| • { | 30,000 Miles Service Package | > |
| •   | 35,000 Miles Service Package | > |
| •   | 40,000 Miles Service Package | > |
| •   | 45,000 Miles Service Package | > |
| •   | 50,000 Miles Service Package | > |
| •   | 55,000 Miles Service Package | > |
| •   | 60,000 Miles Service Package | > |
| •   | 65,000 Miles Service Package | > |
| •   | 70,000 Miles Service Package | > |

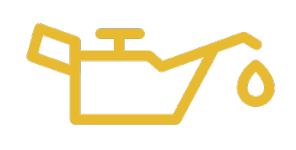

A vehicle alert will let them know if their AppLink<sup>™</sup>-enabled vehicle requires their attention.

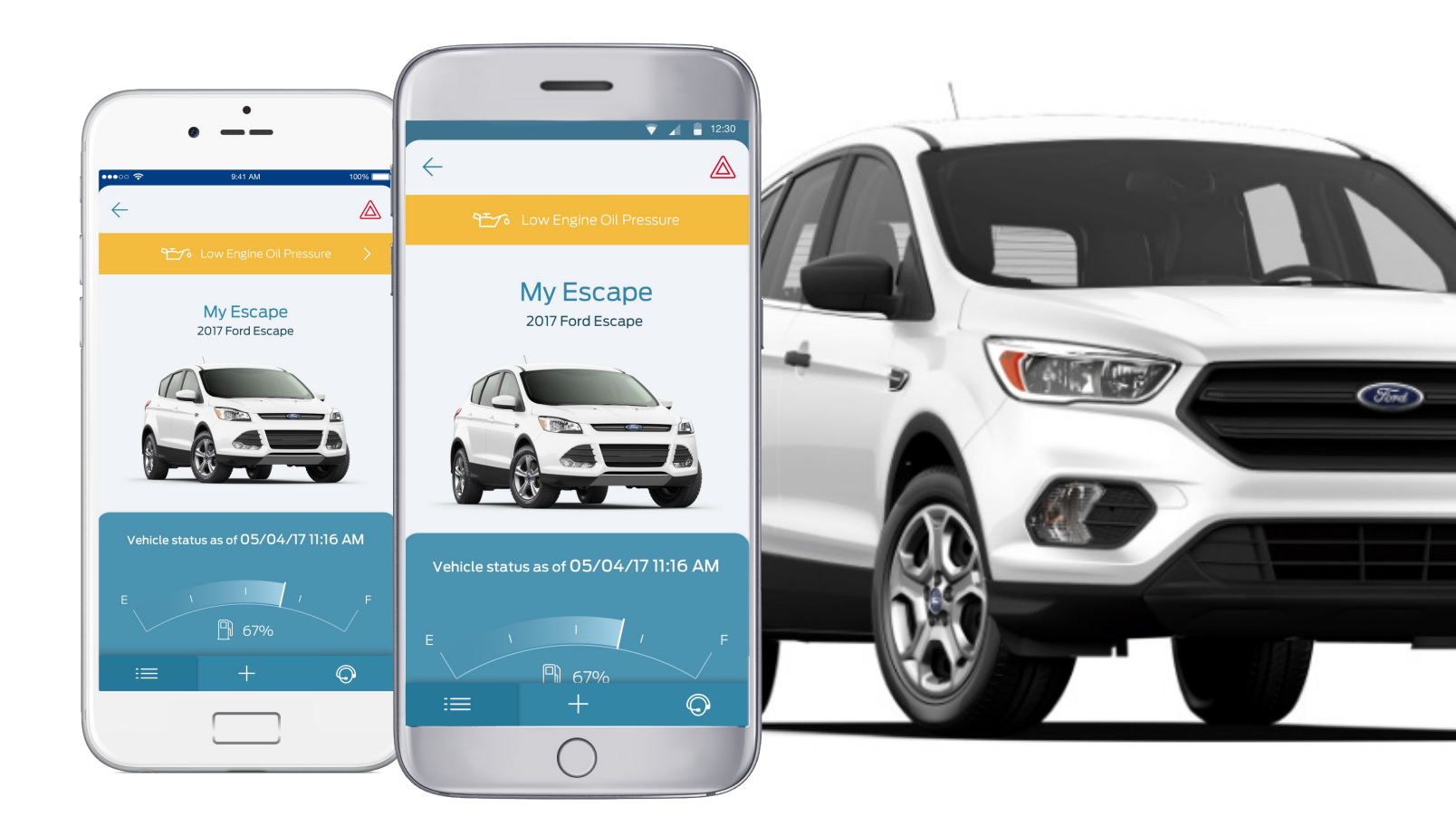

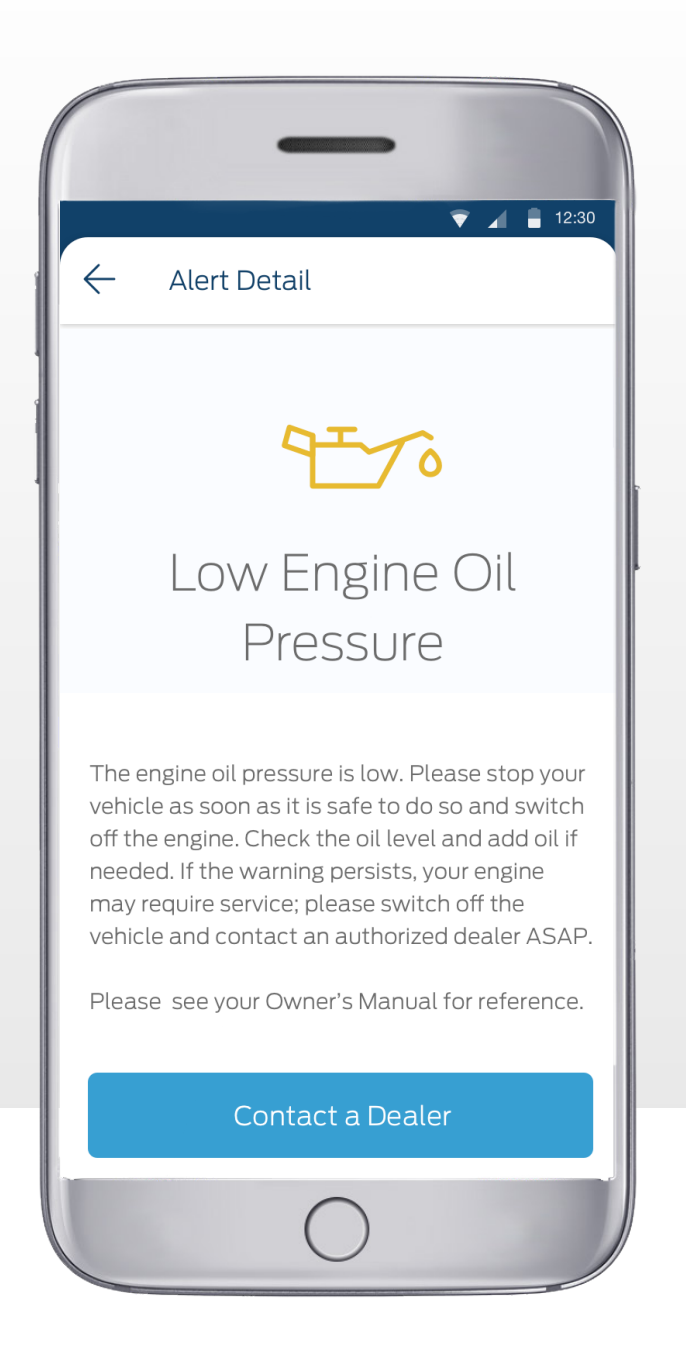

A vehicle alerts guide lets them know what the alert means and how serious the issue is for their AppLink-equipped vehicle. If there's a recall on the Ford owner's vehicle, they will receive an alert that details the issue so they can take quick action.

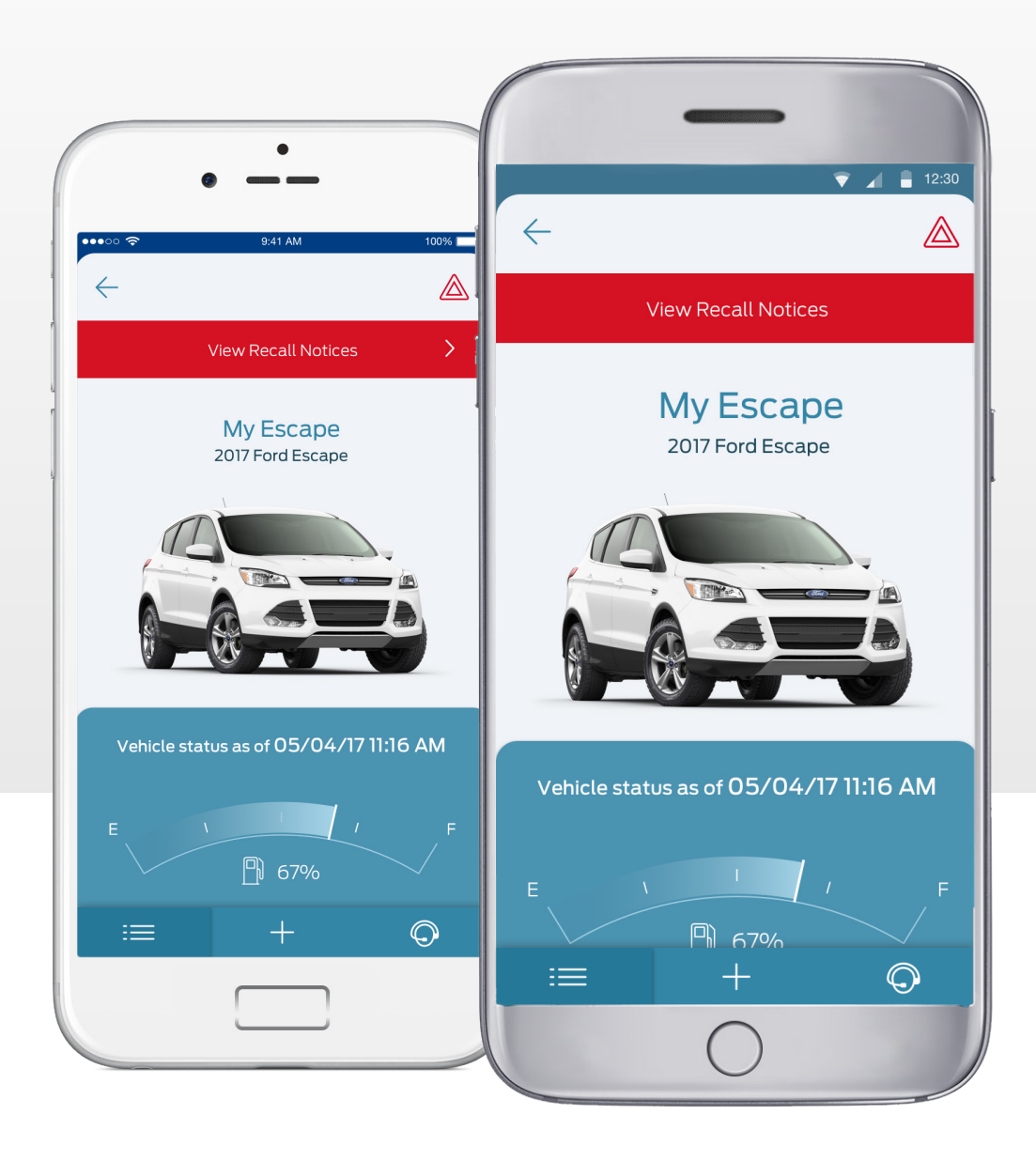

## How to Activate SYNC® Connect Using FordPass

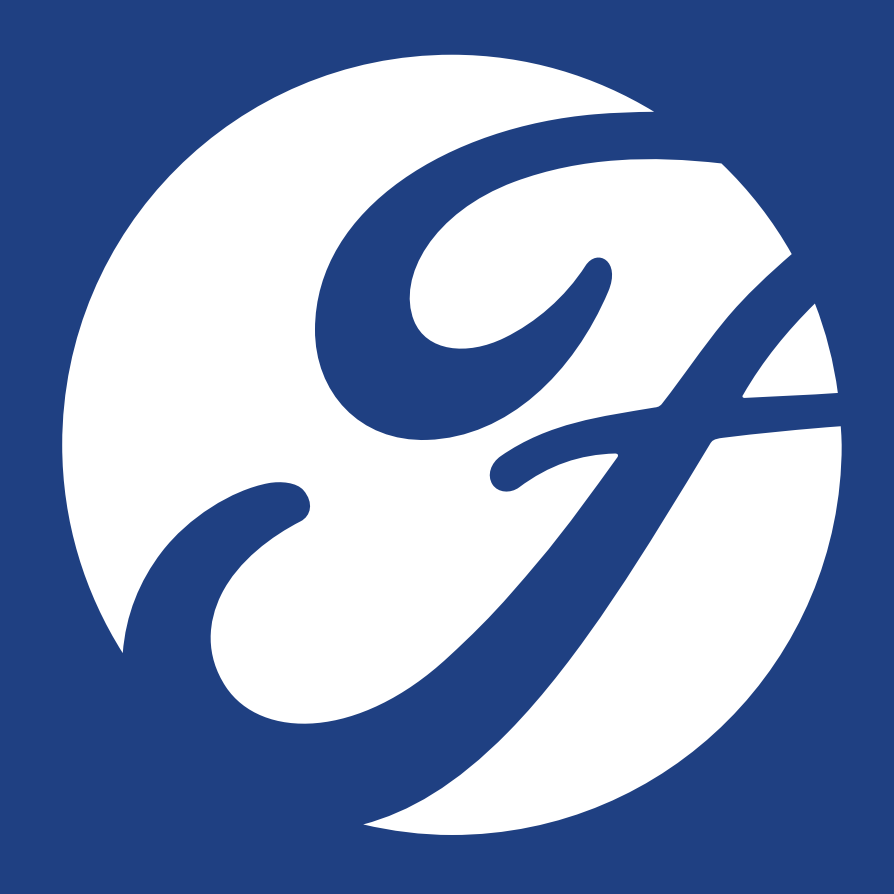

Tord

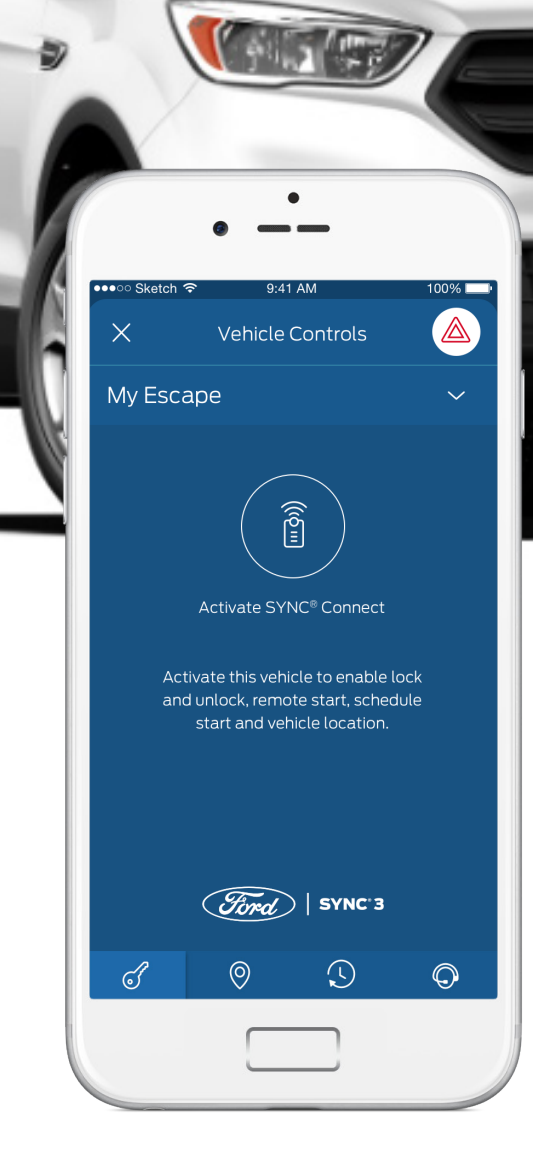

 To activate SYNC® Connect, there are 3 steps once you've added your vehicle to your My Vehicles card.

To begin tap on "Activate SYNC® Connect"

#### How to Activate SYNC® Connect Using FordPass

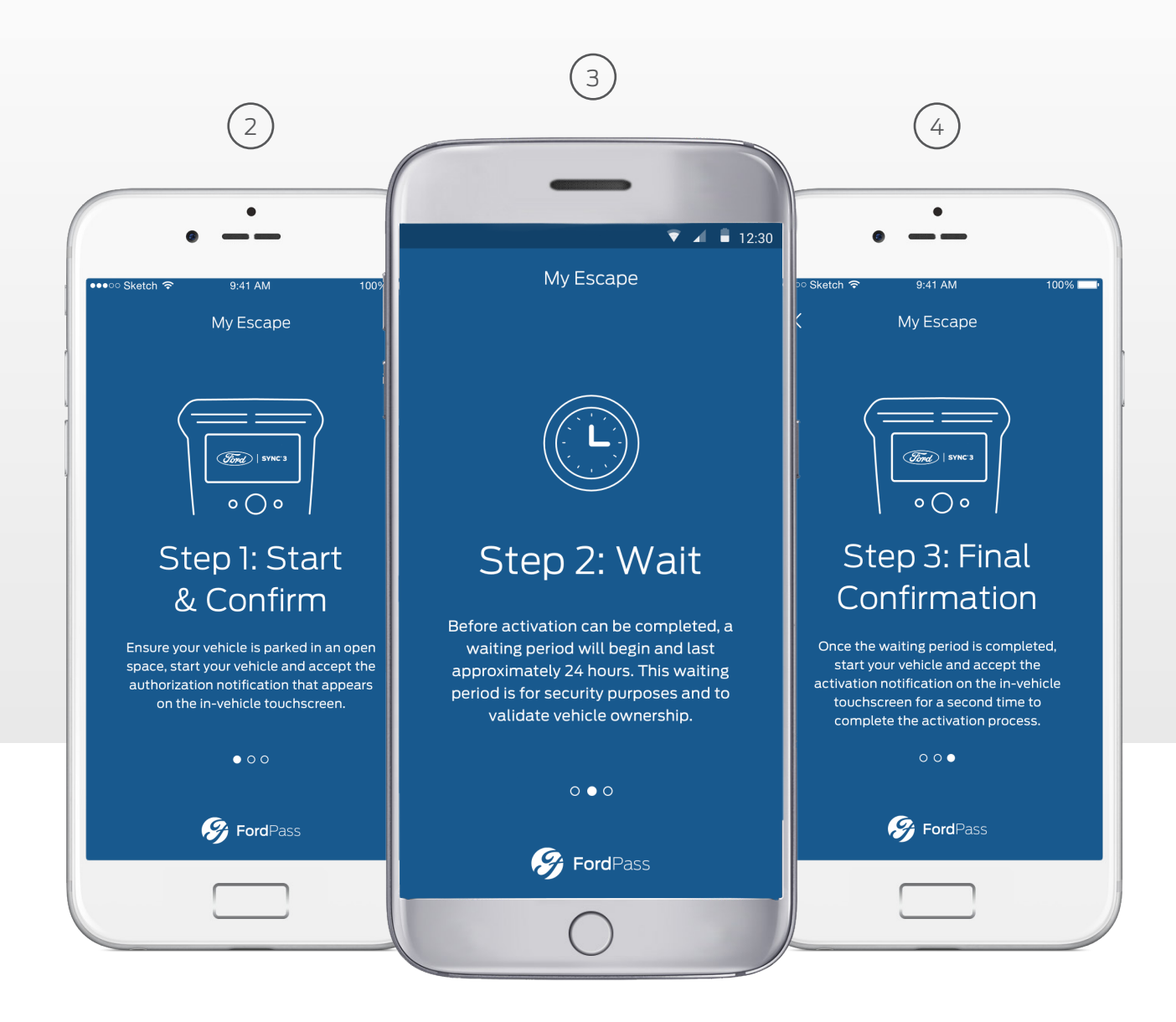

The owner of a SYNC® Connect-equipped vehicle will follow a series of guided steps on the in-vehicle screen to authorize and connect it to their FordPass app.

Once the third step is complete, the user will be brought back into the experience.

#### B How to Activate SYNC® Connect Using FordPass

N. TAN

Once a FordPass member has activated their SYNC<sup>®</sup> Connect-equipped vehicle, they'll see their fuel level and be able to access the keyless controls from the Vehicle Controls card including start, stop, lock and unlock their vehicle using keyless controls.

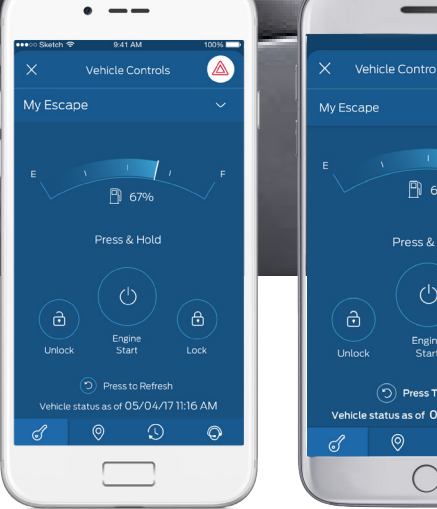

(5)

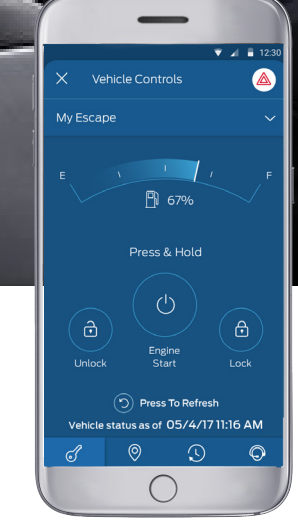

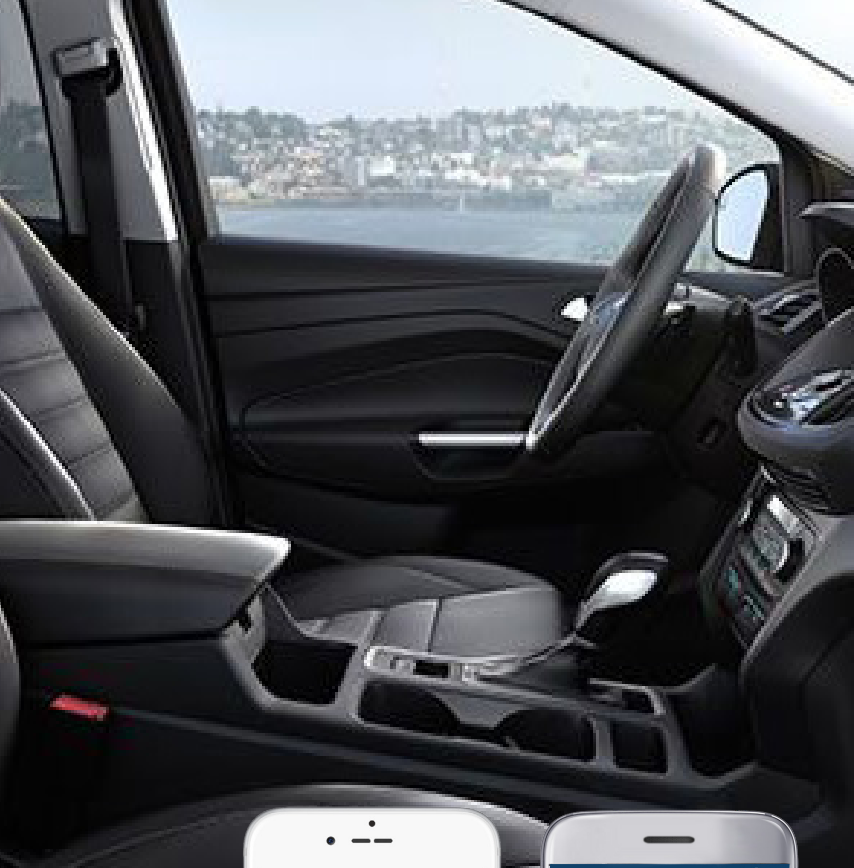

## SYNC<sup>®</sup> Connect-equipped Vehicle Controls

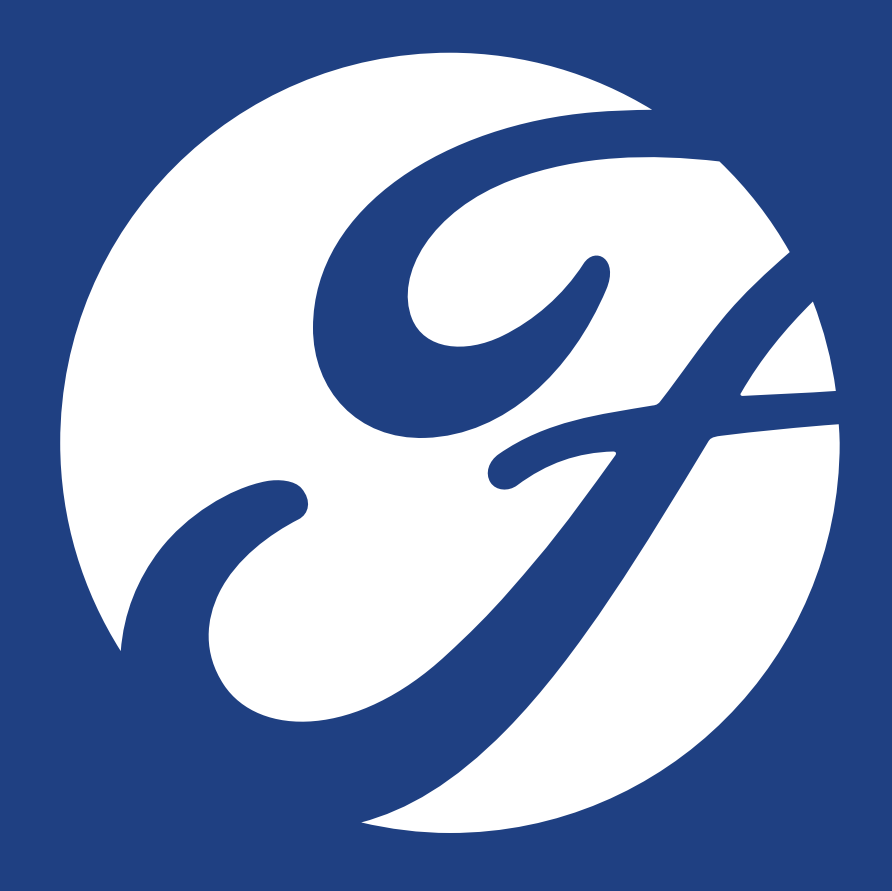

### SYNC<sup>®</sup> Connect-equipped Vehicle Controls

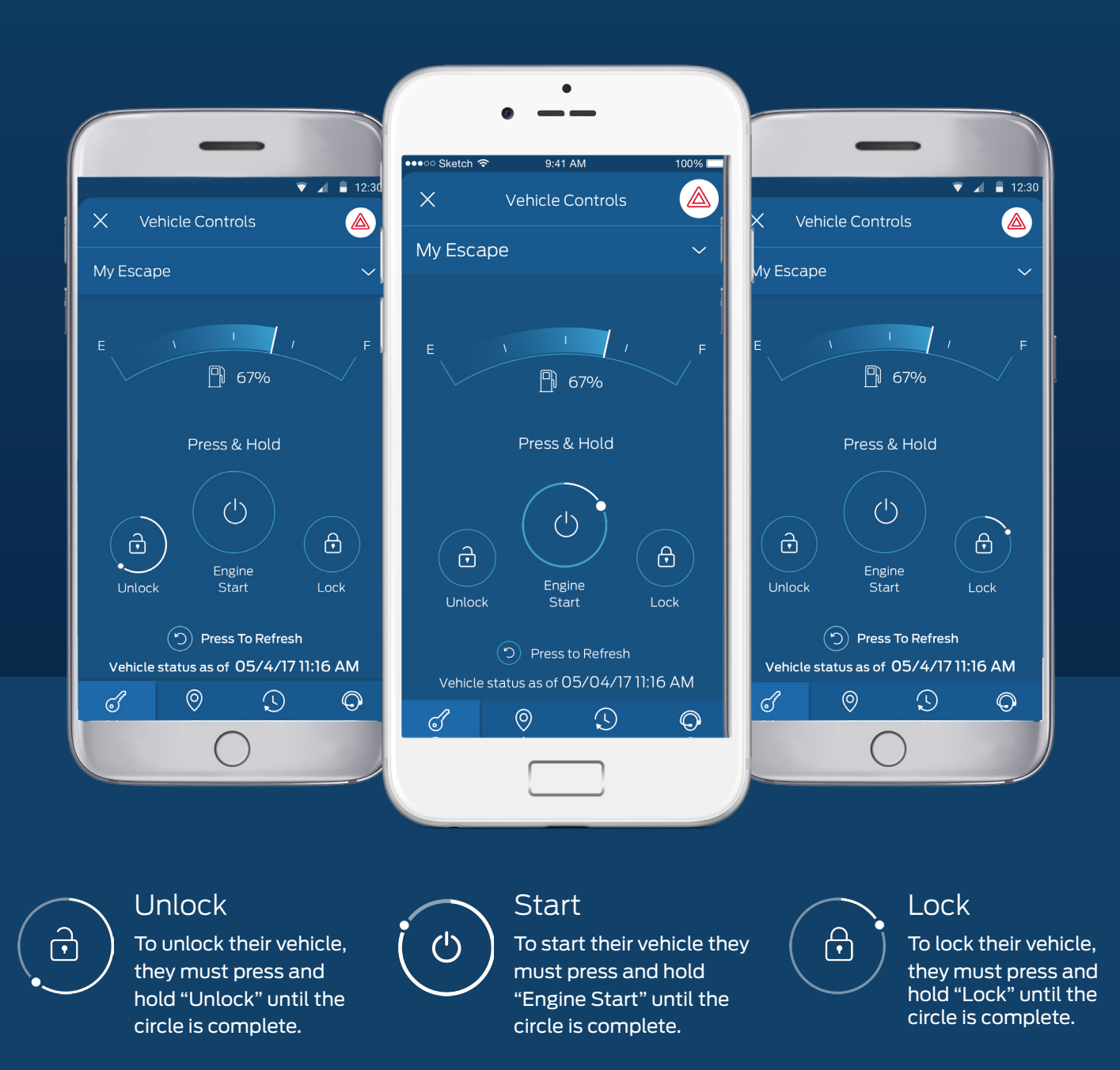

SYNC<sup>®</sup> Connect-equipped Vehicle Controls

If a FordPass member owns more than one SYNC<sup>®</sup> Connect-equipped vehicle, they can switch between vehicles using the dropdown menu.

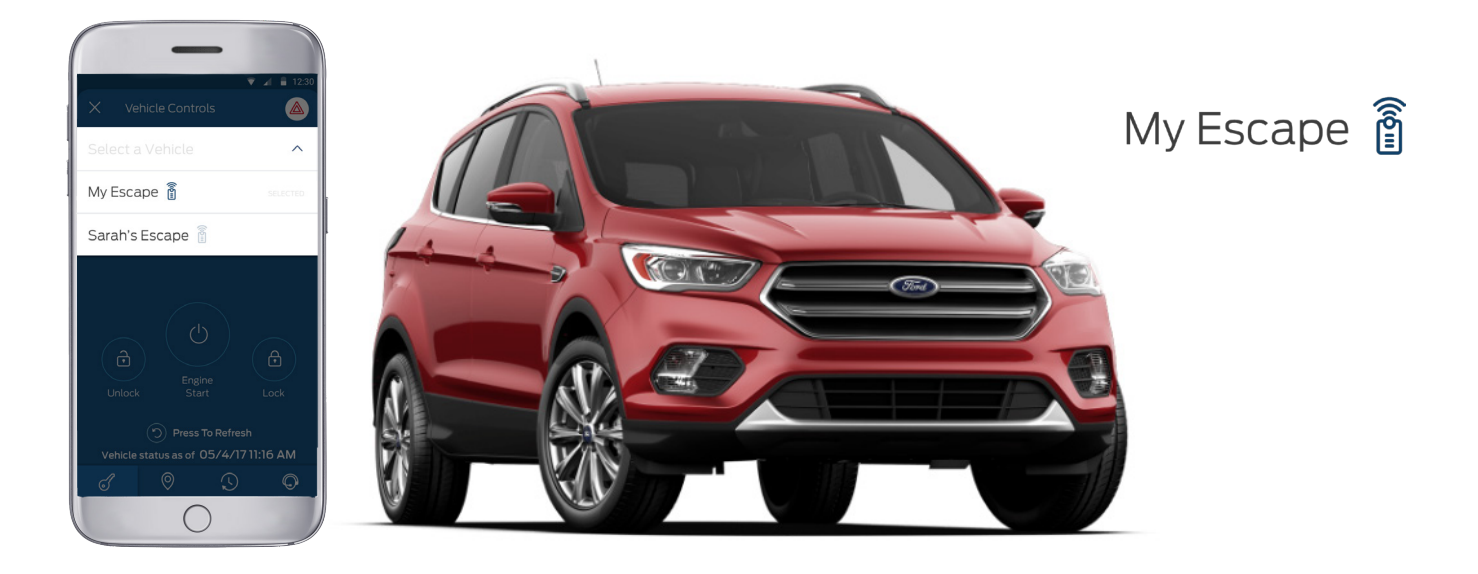

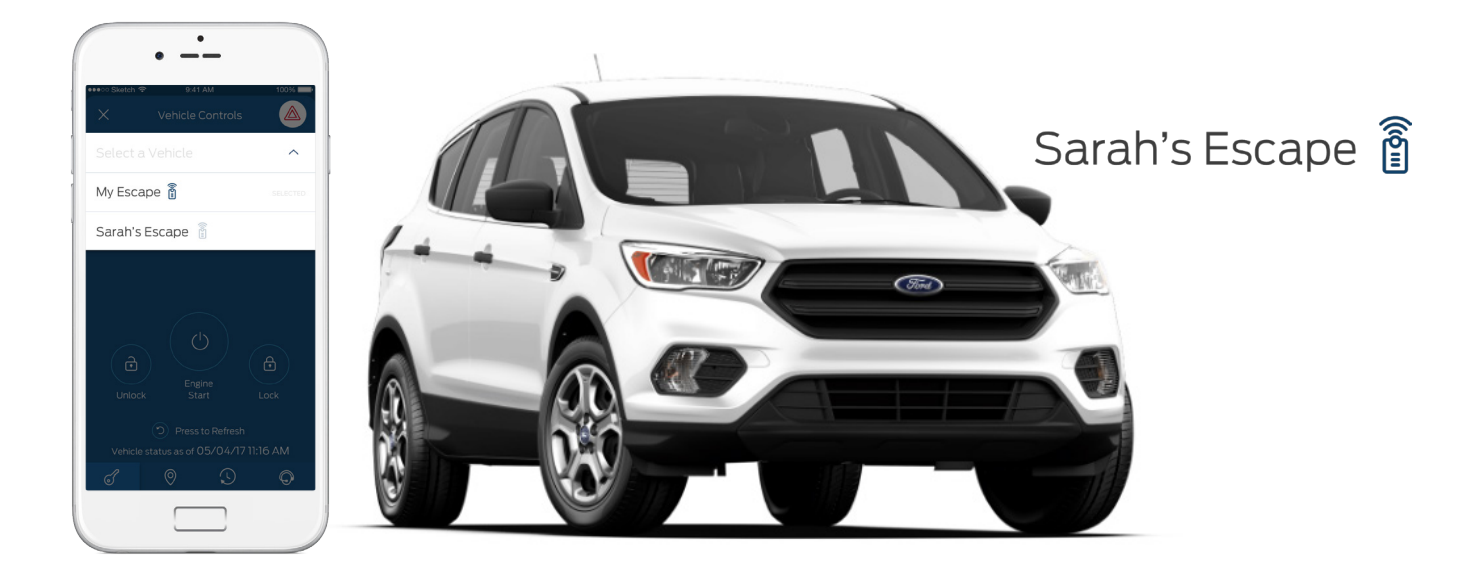

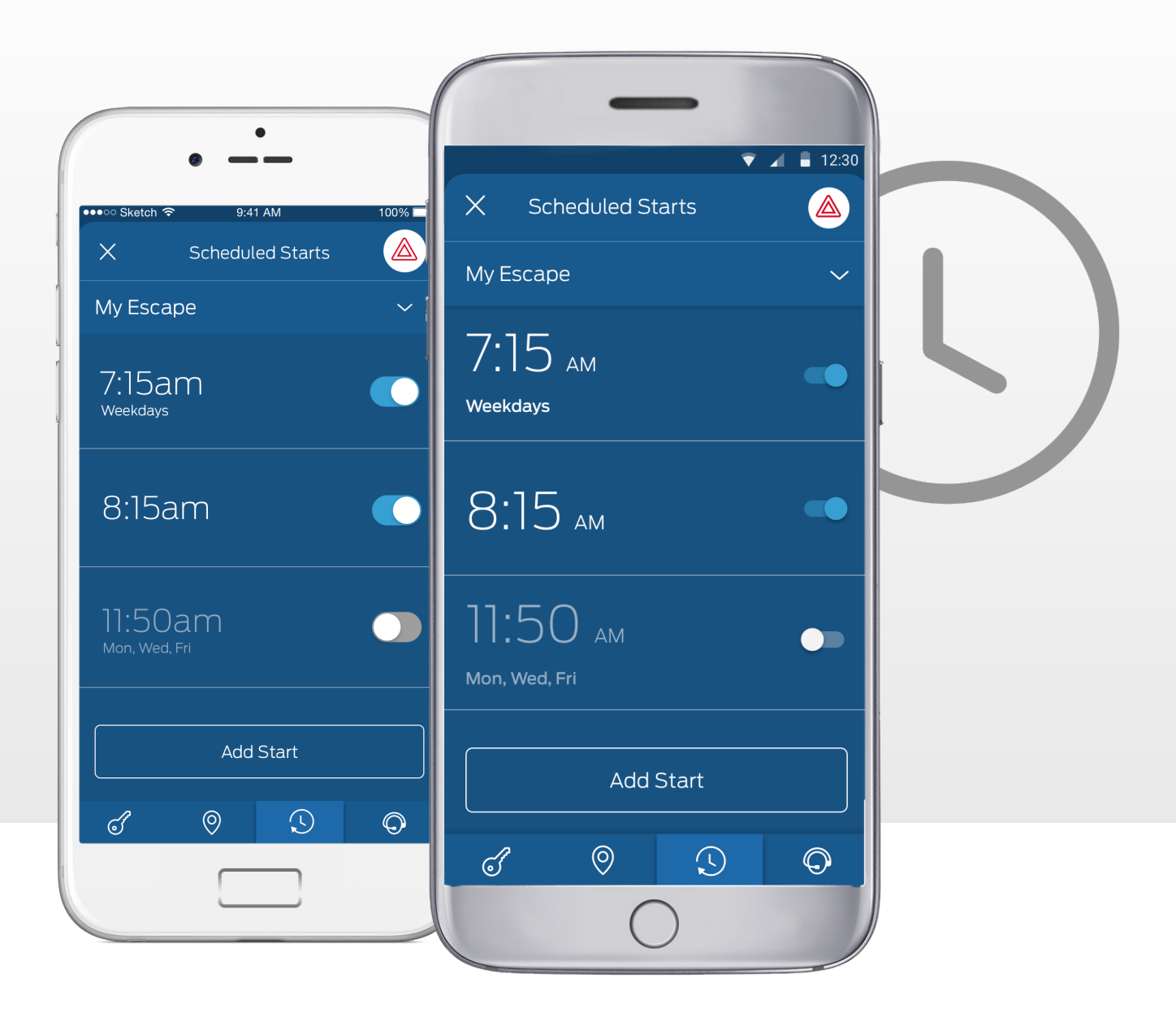

Owners of SYNC® Connect-equipped vehicles can schedule automatic starts so their vehicle will be ready when they are by tapping the clock icon in the lower tab bar. (Automatic transmission only.)

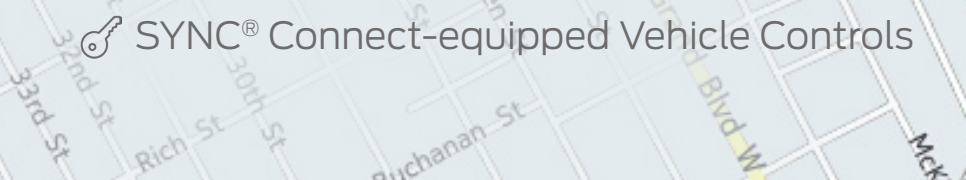

Scotten St.

Bangor St

Buchanan

E

Ric

atst St

Junction St.

54 35th St

## 433 E. 14th Street

No Jackson H V

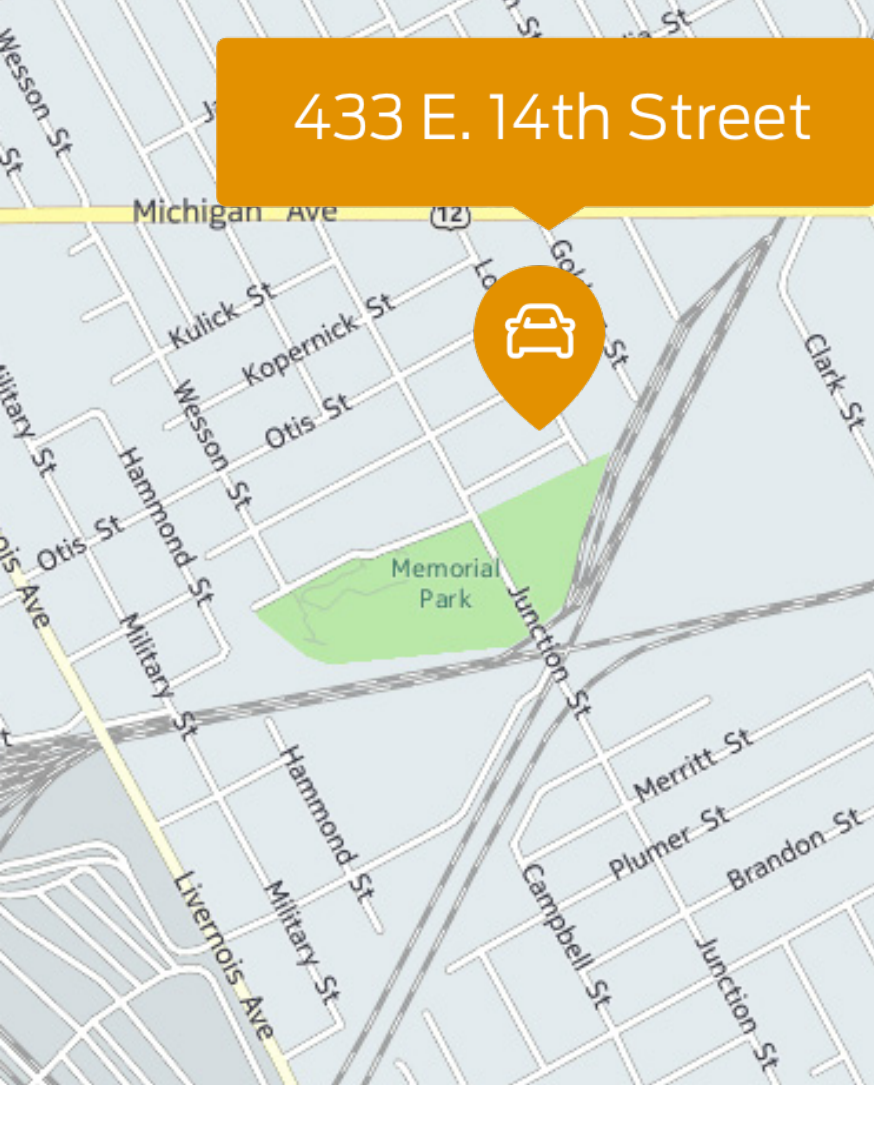

If an owner of a SYNC<sup>®</sup> Connect-equipped vehicle wants to see the current location of their vehicle, they can click on the drop pin icon in the lower tab bar (owner must have completed full activation).

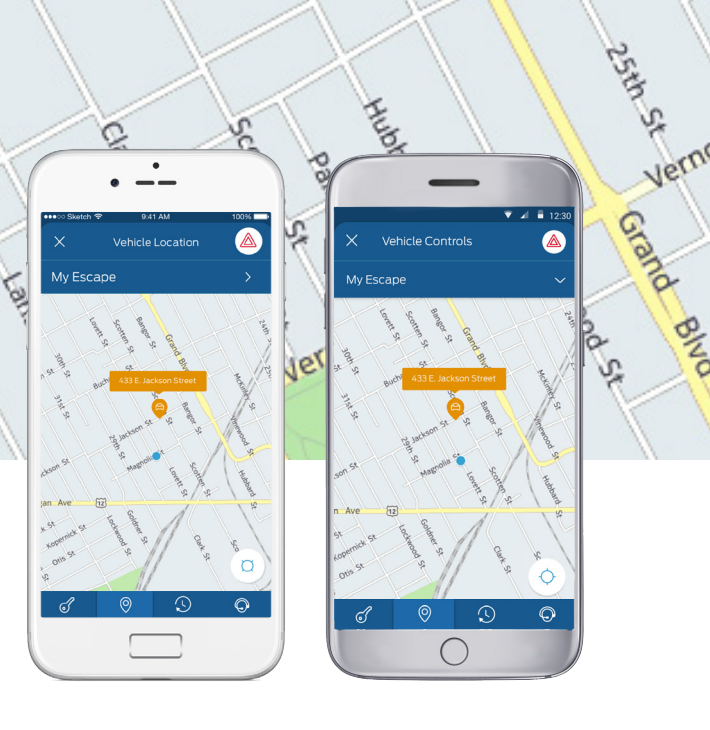

Selden St

Lawton

W Jeffies

22nd St

Williams St

Tillman Sk

24th St

Standard Ave

MEXICANTOWN

191

Jillman\_St

51 Ash

Grand Blud W Risdon

Vinewood

St

Selden

Magnolia St

Jeffries Furt

24th

25th St

McKinlek

Vinewood St.

Hubbard

Scotten St.

5

j.

# My Dealer

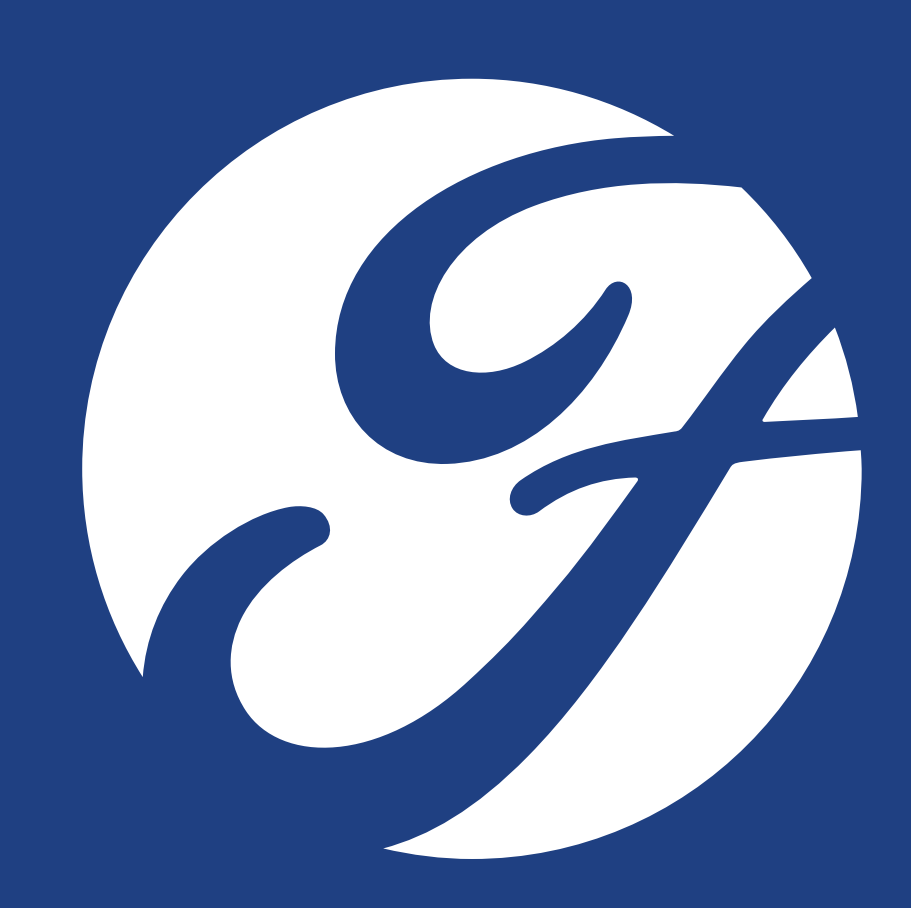

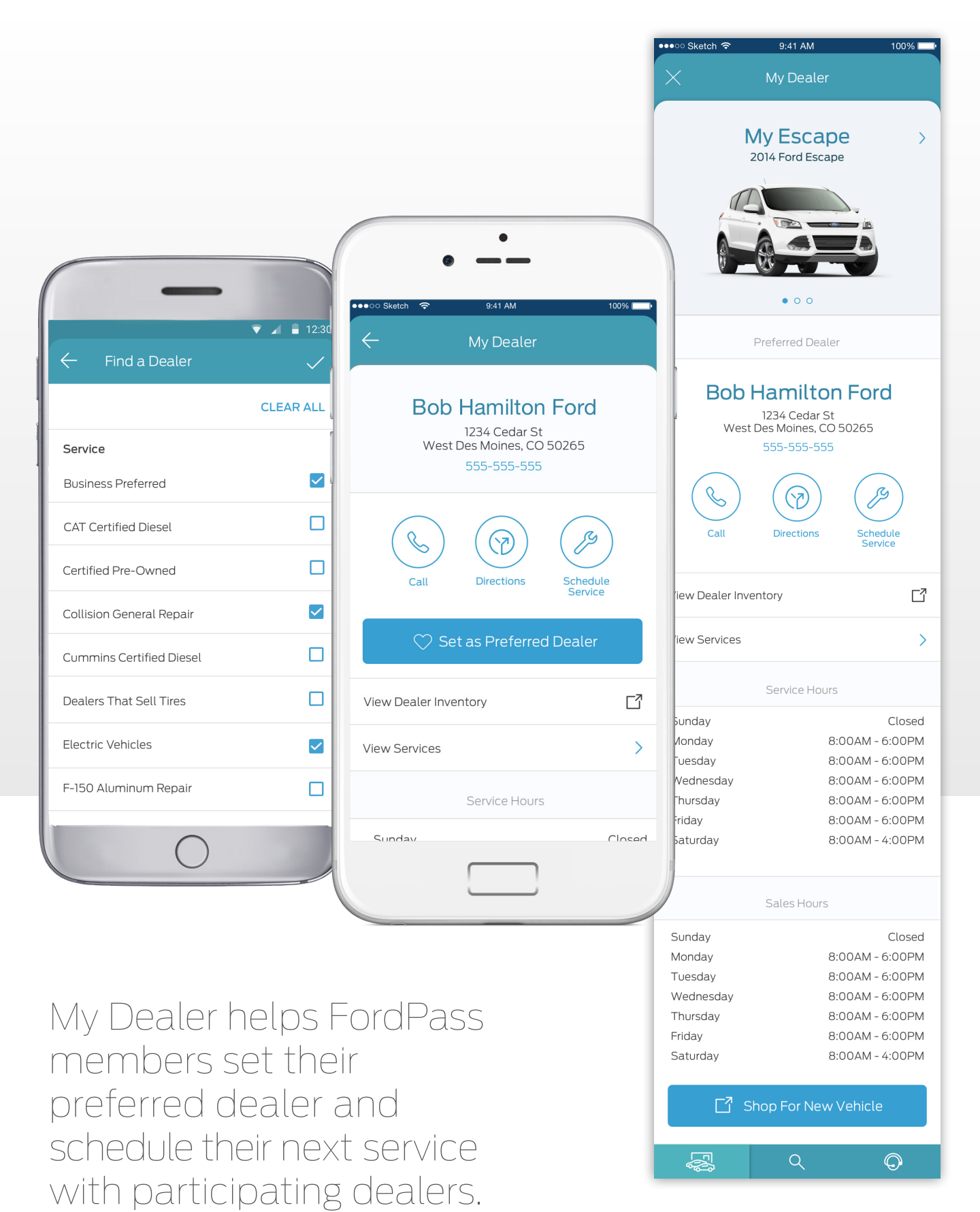

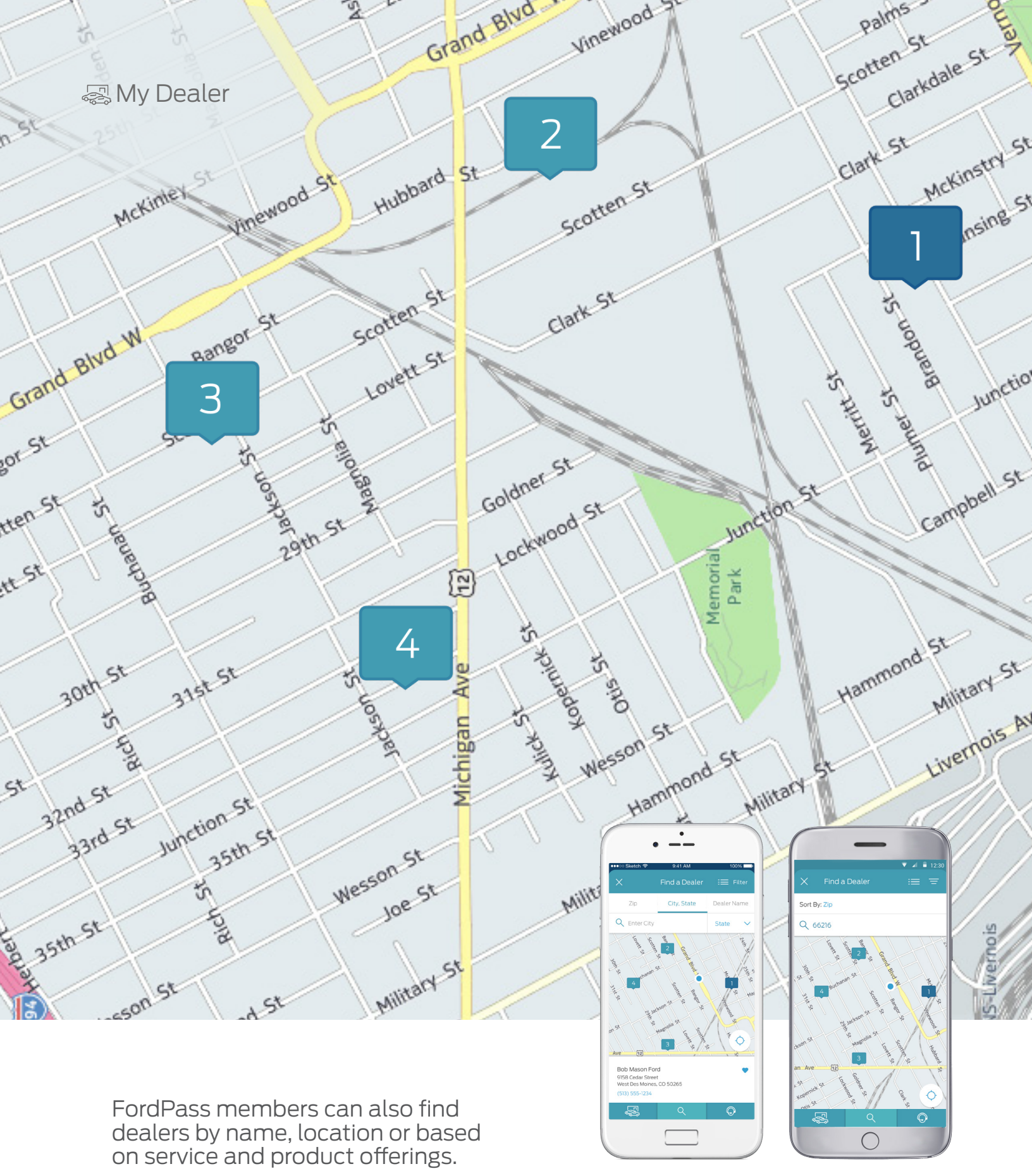

Once they find their dealer, they'll be able to access directions and contact information, a link to dealer inventory and a list of services and hours making it easy for them to interact with their dealer.

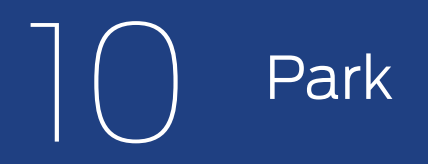

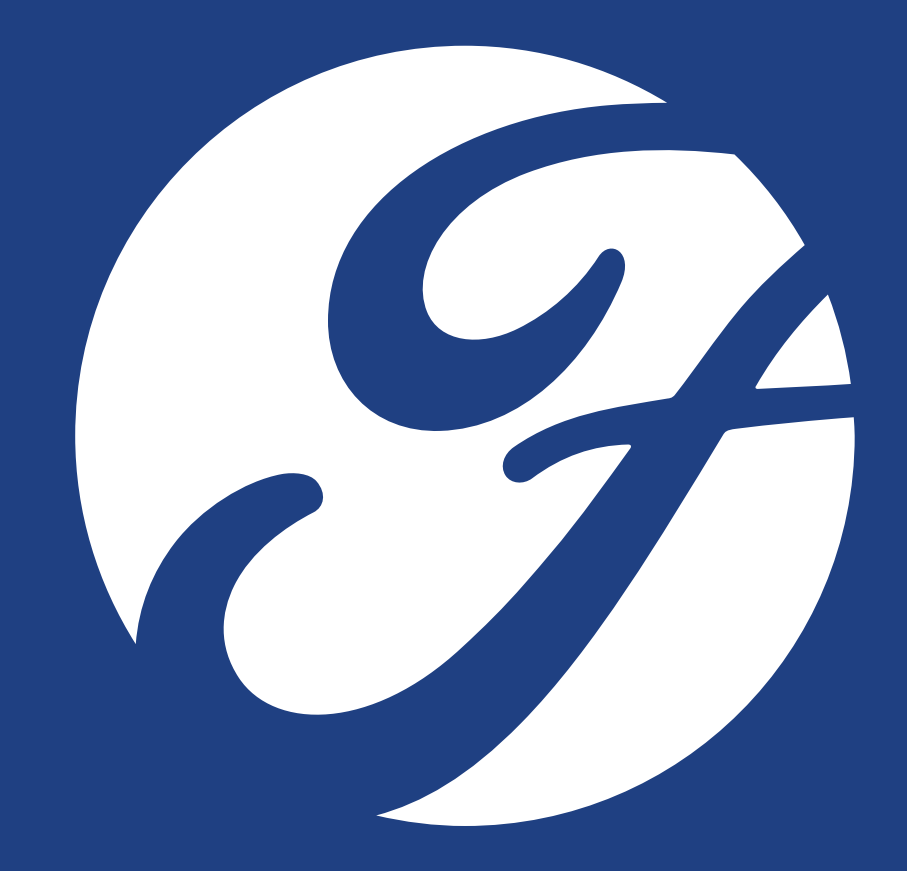

### Pin This Parking Spot

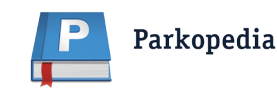

angor St

Grand Blvd W

P Park

mbbldt-St

CORE

St

24th St

5

St

Blvd W

n St

St th

2nd St

33rd St

5

on St

Amea

Bangor St

Hancock

3

FordPass is working with Parkopedia to help FordPass members find parking before they even get on the road.

Jeffries fury lefties and

Magnon

Vinewood St

Bangor St

Scotten St

Tillman St

25th St

McKinley St

\$0

24th St

Williams St

Tillman St

5

23rd St

E 25th St

Hubbard St

Scotten St

Lovett St

Ð

Michigan Ave

22nd St

24th St

10ps

Scot

Clark St

**\$**0

Otis St

St asson

emoria

Park

St

\$12

an

\$0

Goldner St

Lockw

Blvd W

This is the Park "home" screen. From here. members can do a number of things:

- Find Parking: Members can find a. parking around them or search to find parking in a specific area or even near a specific venue.
- b. Filter Parking: Parking can be filtered by factors like distance to a destination so members can find the best parking based on their needs.
- c. Pin a Spot: If a member pins their parking location, they can get step-by-step guidance back to their spot.

Ø

 $\bigcirc$ 

Grand Blvd W

Vinewood St

3

.Clarkdale.St

Brandon St.

plumer St

Hammond St

Find Parking

McKinstry St

Lansing St

Campbell St

Military St

vivernois Ave

7 🖌 🖥 12

\$24

Junction St

25th St an

\$0

Hubbard St.

clark St

Merritt St

Palms St

otten St

**IEXICANTOWN** 

# Ford Credit

| ● — — — — — — — — — — — — — — — — — — —                                                                                                    | ▼⊿ ■<br>X Ford Credit                                                                                                    |
|----------------------------------------------------------------------------------------------------|----------------------------------------------------------------------------------------------------|
| X Ford Credit                                                                                                    |                                                                                                    |
| Ford   FORD CREDIT                                                                                                    | Please log in using your Ford Credit credenti                                                                                 |
| Please log in using your Ford Credit credentials.                                                                                             | Username                                                                                                    |
|                                                                                                    | Password                                                                                                    |
| Password Remember my login information                                                                                                    | Remember my login information                                                                                                 |
| Log in                                                                                                    | Login                                                                                                    |
| Trouble logging in?   Contact a Guide                                                                                                    | Trouble logging in?   Contact a Guide                                                                                         |
| New User?<br>You must first register and set up an<br>account at fordcredit.com, then return to log<br>in to your profile.<br>Register Online | New User?<br>You must first register and set up an<br>account at fordcredit.com, and then return<br>to log into your profile. |
|                                                                                                    | Register Online                                                                                                    |

FordPass members who have bought or leased a vehicle using Ford Credit can access their account from the Ford Credit Mobile Site within FordPass.

Ford Credit users must log in using their secure Ford Credit credentials (which may be different from their FordPass credentials). If they haven't yet registered their Ford Credit account, they must register online at FordCredit.com.

# ] **FordGuides**

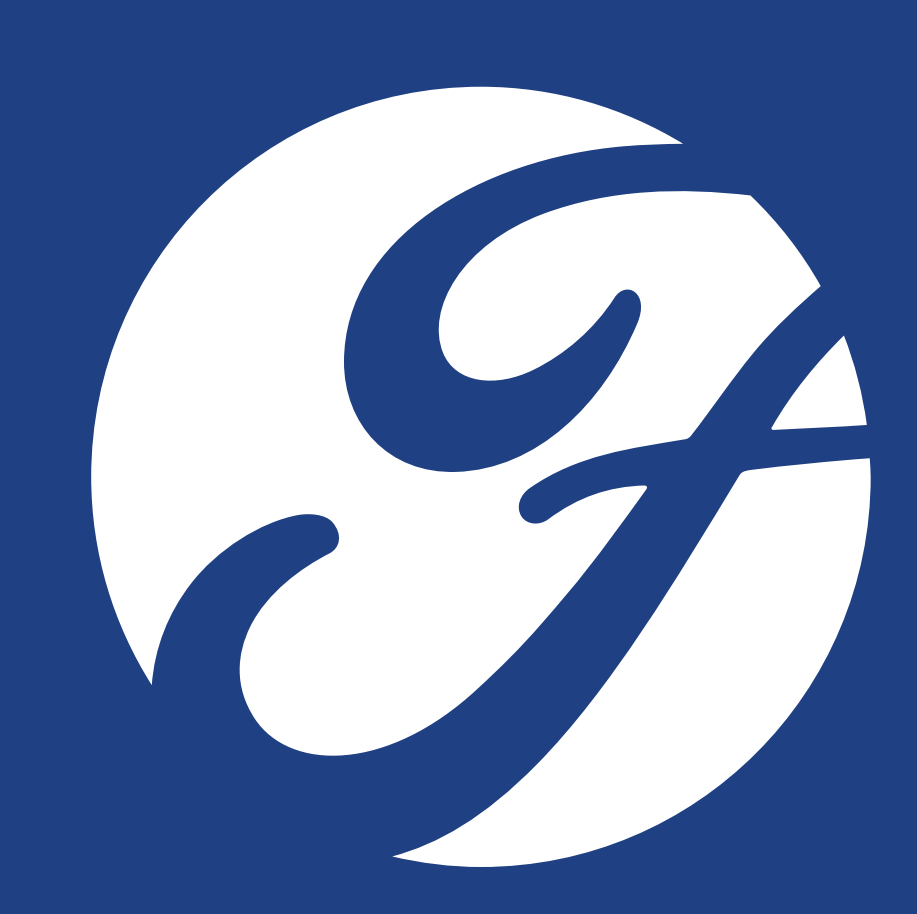

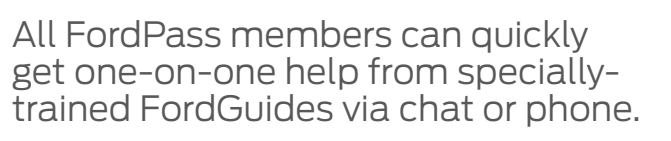

G FordGuides

From the FordGuides home screen, members can choose to search a knowledge base of self-help articles, call a FordGuide, live chat with a FordGuide or call for roadside assistance.

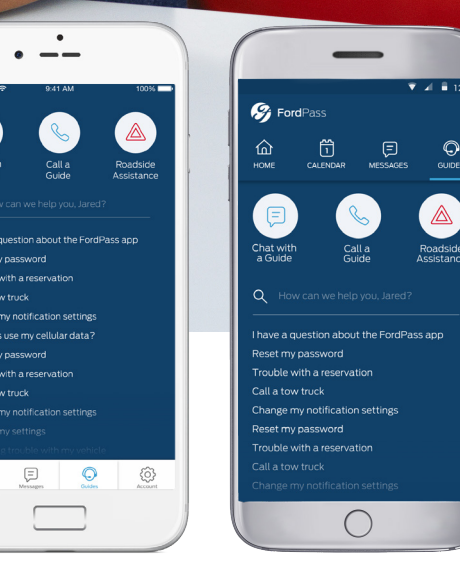

俞

### G FordGuides

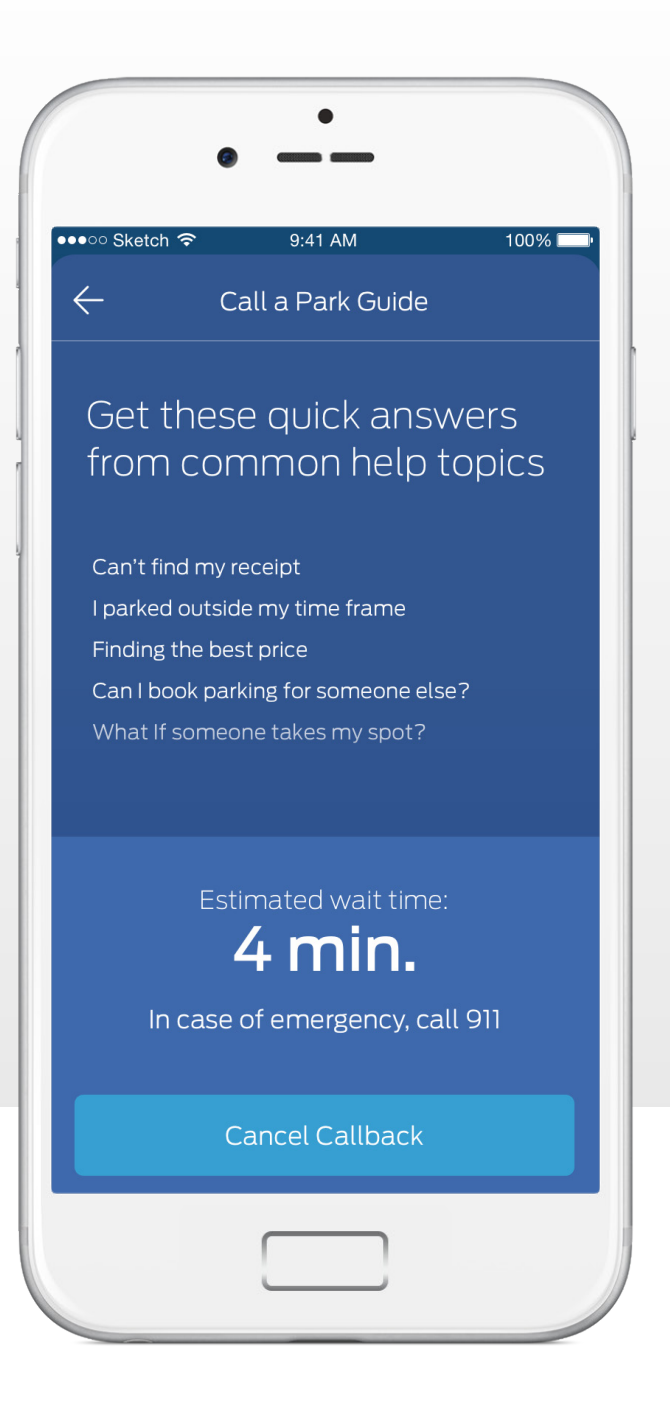

### If all FordGuides are busy, the FordPass member can browse popular self-help articles while they wait.

\*Callback functionality currently available on iOS (coming soon on Android!) Thank you for contacting us. How may I assist you?

I am having trouble finding parking lot rates within my budget.

I can direct you to a parking lot that has a better rate, but it may be further away.

Or FordPass members can choose to live chat with a FordGuide.

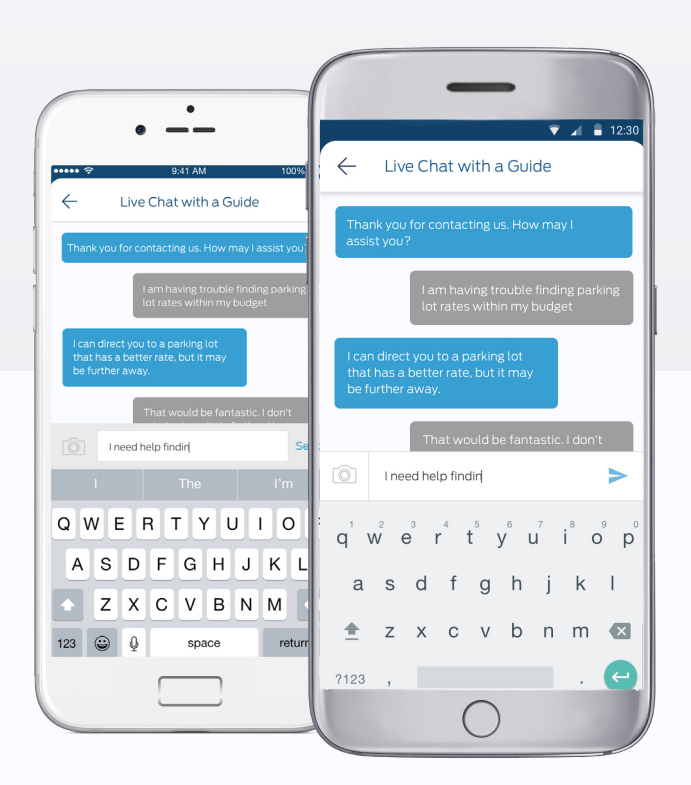

### G FordGuides

|                                                                                                    | •                                                                       |
|----------------------------------------------------------------------------------------------------|-------------------------------------------------------------------------|
|                                                                                                    | ●●●○ Sketch 🗢 9:41 AM                                                   |
| ▼ ⊿ ∎ 12:30                                                                                                    | ← Search                                                                |
| Can I reorder X                                                                                                    | Q Can I reorder my applets                                              |
| Can I reorder my applets                                                                                                    | Articles                                                                |
| l ,                                                                                                    | Can I reorder applets?                                                  |
| Can I text other users                                                                                                    | Begin by long pressing on the app<br>reorder. Move up or down your list |
| Can I make a payment                                                                                                    | Reset your password.                                                    |
|                                                                                                    | Begin by long pressing on the app<br>reorder. Move up or down your list |
| suggestion suggestion suggestion                                                                                                    | How do I delete an applet?                                              |
| q <sup>1</sup> w <sup>2</sup> e <sup>3</sup> r <sup>4</sup> t <sup>5</sup> y <sup>6</sup> u <sup>7</sup> i <sup>8</sup> o <sup>9</sup> p <sup>0</sup> | Begin by long pressing on the app<br>reorder. Move up or down your list |
| asdfghjkl                                                                                                    | Change your notification settings.                                      |
| 🚖 z x c v b n m 💌                                                                                                    | Begin by long pressing on the app<br>reorder. Move up or down your list |
| ?123 ,                                                                                                    | Adding applets to your dashboard                                        |
|                                                                                                    |                                                                         |

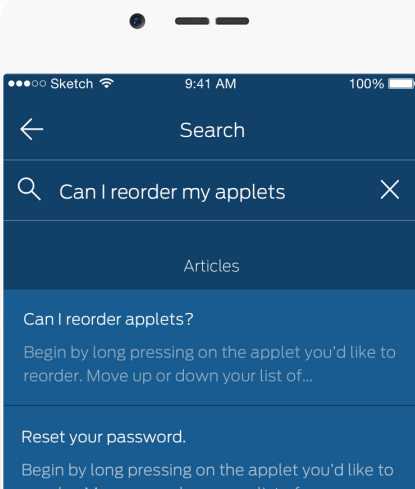

.

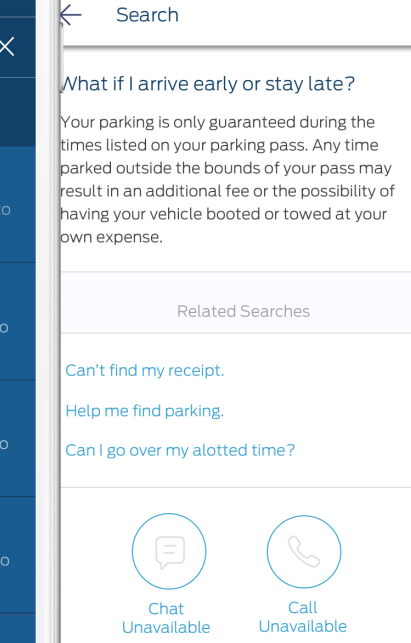

12:30

#### Search Terms

When searching for a self-help article, popular search terms will help FordPass members quickly find what they need.

#### **Related Articles**

All articles related to their search will appear once they enter their search terms.

#### Chat Directly

If the self-help article they choose does not answer their question, related searches will be displayed or they can choose to call or chat directly with a FordGuide.

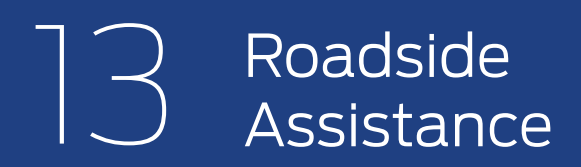

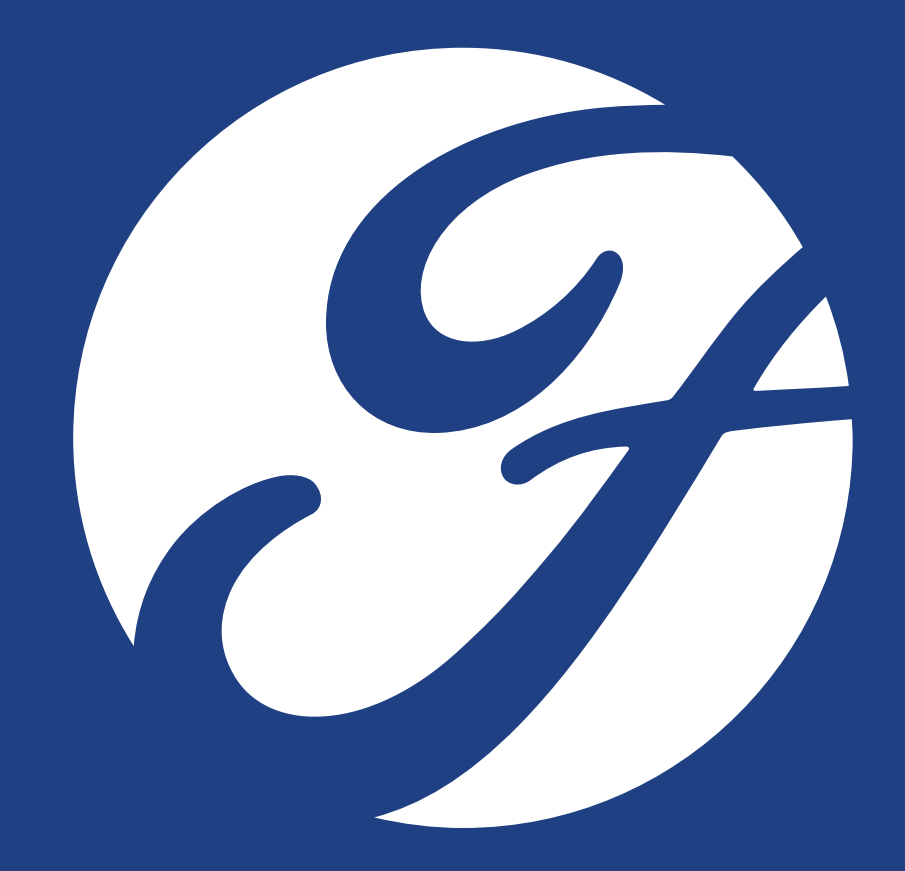

#### A Roadside Assistance

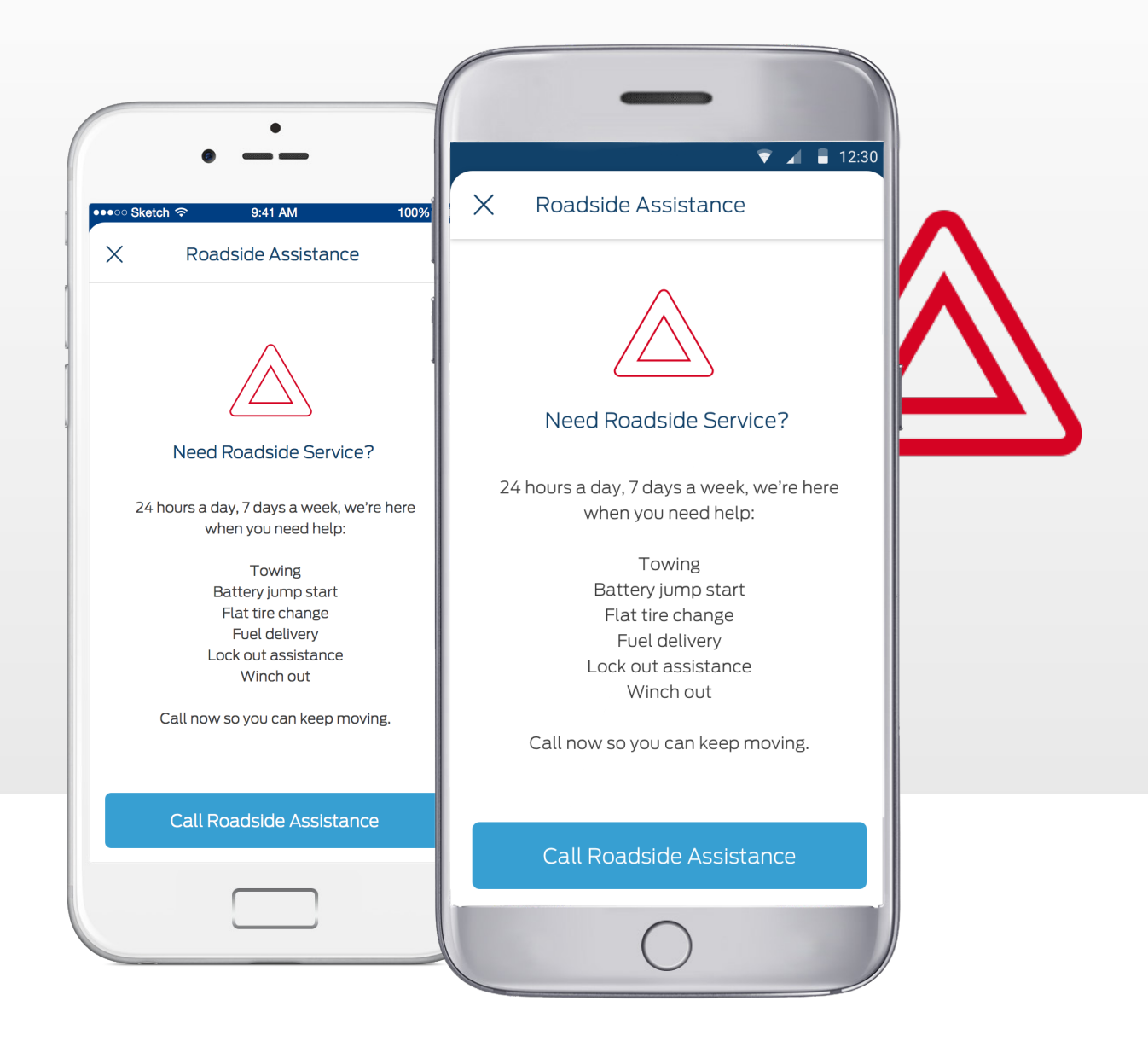

The service is included for some Ford owners in the Roadside Assistance Program, and those outside the program will pay a per-use fee for each service.

A list of Roadside Assistance services and a tap-to-call button enables the FordPass member to receive help quickly.

#### $\triangle$ Roadside Assistance

A confirmation message confirms that the driver intends to call for Roadside Assistance. Call Roadside Assistance Please confirm that you'd like to call Roadside Assistance. If this i an emergency, exit and dial 9-1-1

 $\bigcirc$ 

Call Roadside Assistance

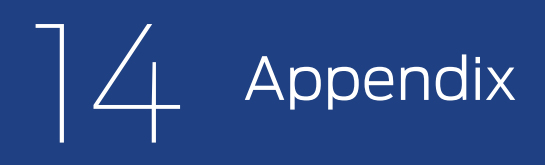

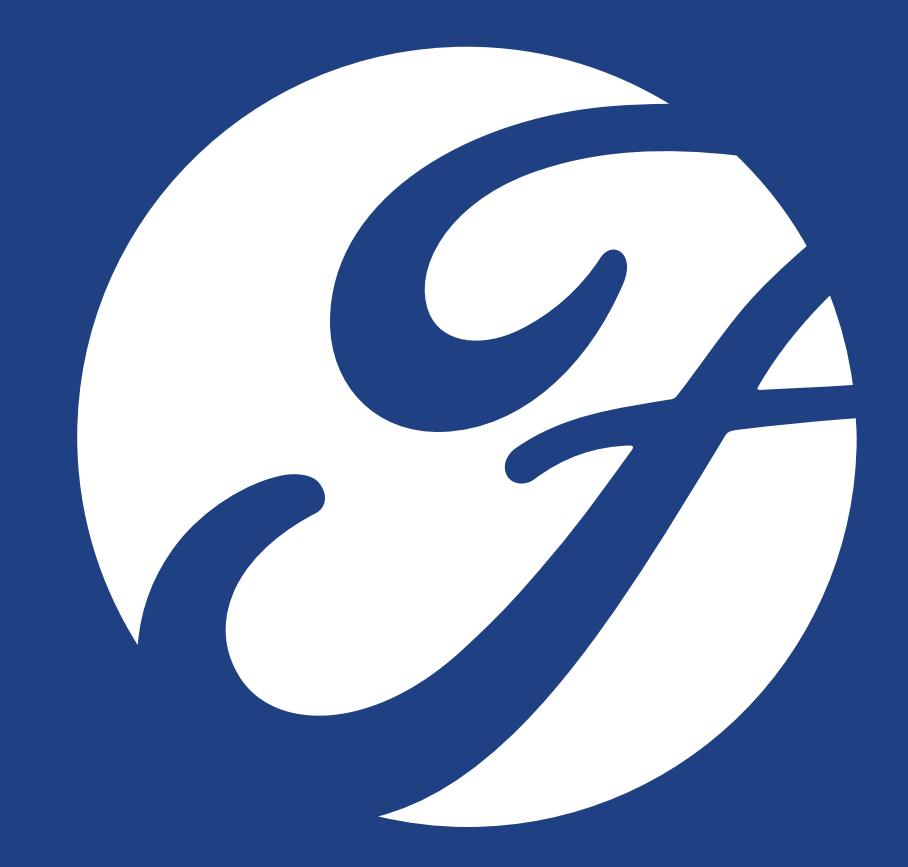

## FordPass Disclaimers

#### **FordPass Overall**

FordPass, compatible with select smartphone platforms, is available via a free download. Message and data rates may apply.

### ()2. FordPass & SYNC® Connect

SYNC® Connect, an optional feature on select 2017 model year vehicles, is required for certain features.

#### Apple & Google

Apple and the Apple logo are trademarks of Apple Inc., registered in the U.S. and other countries. App Store is a service mark of Apple Inc. Android, Google Play and the Google Play logo are trademarks of Google Inc.

### $\bigcirc 4$ Roadside Assistance

Roadside assistance is included for certain Ford owners and available to everyone for a per-service fee.

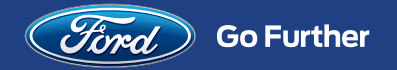

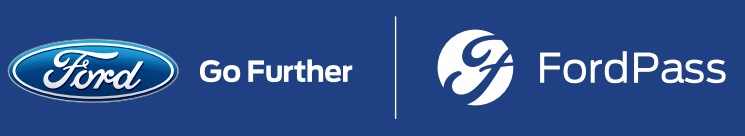